|   | · =. |
|---|------|
| н | जर   |
| - | -1+  |

| 1. | 前言           | ••••          |      |       | ••  |    | • • | • • |    | ••• |   | . 7 |
|----|--------------|---------------|------|-------|-----|----|-----|-----|----|-----|---|-----|
|    |              |               |      |       |     |    |     |     |    |     |   |     |
| 2. | 安全           | 注意            | 事项   |       |     |    |     |     |    |     |   | . 9 |
|    |              |               |      |       |     |    |     |     |    |     |   |     |
| •  | 1.1. Arts    | 1001 L        | W 88 |       |     |    |     |     |    |     |   |     |
| З. | <b></b> 按键   | 图称            | 宏明   | • • • | ••• |    | ••  | ••  | •• | ••  | • | 10  |
|    | 3.1          | 快捷            | 图标   | 说明    | 明.  |    |     |     |    |     |   | 10  |
|    | 3.2          | 您的            | 手机   |       | ••• |    |     |     |    |     |   | 10  |
|    | 3. 3         | 显示            | 屏说   | 明.    | ••  |    |     |     |    |     |   | 13  |
|    | 3.4          | 常见            | 状态   | 图相    | 示.  |    |     |     |    |     |   | 13  |
|    | 3.5          | LCD *         | 背光   |       | ••• |    | ••• |     |    |     |   | 13  |
|    |              |               |      |       |     |    |     |     |    |     |   |     |
| 4  | <i>kt:</i> # | 2 17          |      |       |     |    |     |     |    |     |   | 1.4 |
| 4. | 厌寒.          | $\Lambda I I$ |      |       | ••  |    | ••  | ••  | •• | ••  | • | 14  |
|    | 4.1          | 安装            | SIM  | 卡     | 及电  | い池 |     |     |    |     |   | 14  |
|    |              |               |      |       |     |    |     |     |    |     |   |     |

| SIM 卡注意事项 15 |
|--------------|
| 4.2 安装记忆卡15  |
| 4.3 为电池充电16  |
| 4.4 电池的使用16  |
| 电池电量指示16     |
| 电池的温馨提示16    |
| 4.5 开机或关机17  |
| 4.6 初次呼叫17   |
| 4.7 使用密码18   |
| 话机密码18       |
| PIN 码 18     |
| PUK 码 18     |
| PIN2 码 19    |
| PUK2 码 19    |
| 禁止密码 19      |
| 4.8 个人免提套件19 |
|              |

目录

| 5.1 拨打电话      | 20 |
|---------------|----|
| 国际呼叫          | 20 |
| 拨打分机电话        | 20 |
| 改正输入错误        | 20 |
| 拨打电话簿中号码      | 20 |
| 重拨上次号码        | 20 |
| 拨打速拨电话        | 21 |
| 5.2 调节音量      | 21 |
| 5.3 应答来电      | 21 |
| 5.4 通话中的选项    | 21 |
| 呼叫等待          | 21 |
| 保持/切换         | 22 |
| 呼叫保持          | 22 |
| 静音/恢复         | 22 |
| 免提            | 22 |
| 通话中的其他选项      | 23 |
| 5.5 语音命令      | 23 |
| 5.6 输入法       | 23 |
| 5.7 按键屏幕加锁/解锁 | 25 |

| <i>6. 常用功能</i> | 25 |
|----------------|----|
| 6.1 通讯录        | 25 |
| 百家姓            | 26 |
| 添加号码           | 26 |
| 电话簿            | 27 |
| 全部复制           | 29 |
| 删除全部           | 29 |
| 来电群组           | 29 |
| 本机号码           | 29 |
| 服务电话           | 29 |
| 设置             | 30 |
| 功能操作           | 30 |
| 6.2 信息         | 31 |
| 6.2.1 短信息      | 31 |
| 写短信            | 31 |
| 收件箱            | 32 |
| 已发信息           | 32 |
| 草稿箱            | 32 |
| 常用短语           | 32 |
| 短信设置           | 32 |

02

目录

| 6.2.2 聊天   | 33 |
|------------|----|
| 6.2.3 语音信箱 | 34 |
| 6.2.4 小区广播 | 34 |
| 6.3 音乐播放器  | 34 |
| 6.4 视频播放器  | 36 |
| 65 通话记录    | 36 |
| 土体由迁       | 26 |
| 木按电话       | 20 |
| 已拨电话       | 37 |
| 已接电话       | 37 |
| 删除通话记录     | 37 |
| 通话时间       | 37 |
| 通话计费       | 37 |
| 短信计数器      | 38 |
| GPRS 计数器   | 38 |
| 6.6 蓝牙     | 38 |
| 激活蓝牙       | 38 |
| 搜索免持装置     | 38 |
| 我的装置       | 38 |
| 联机中装置      | 38 |
| 设定         | 38 |
| 我的蓝牙       | 39 |

| 将手机与蓝牙耳机配对                                                          |
|---------------------------------------------------------------------|
| 用蓝牙耳机进行通话                                                           |
| 用蓝牙耳机欣赏 MP3 40                                                      |
| 用蓝牙手机传输文件40                                                         |
|                                                                     |
|                                                                     |
| 娱乐 41                                                               |
|                                                                     |
| 7.1 照相机41                                                           |
| 7.2 摄像                                                              |
| 7.3 相簿                                                              |
| 7.4 多媒体                                                             |
| 7 4 1 音乐播放哭 45                                                      |
| 7 4 9 视频播放器 45                                                      |
| 743昭片艺术家 45                                                         |
| 7 4 4 AR 复诗 47                                                      |
| 7.4.5 寻立 49                                                         |
| 7.4.3 氷日 40                                                         |
| 7.4.6.白柏林士 40                                                       |
| 7.4.6 自编铃声                                                          |
| 7.4.6 自编铃声       48 <b>7.5 电子书</b>                                  |
| 7.4.6自编铃声       48         7.5 电子书       50         7.6 游戏       51 |

7.

目

录

| 7.6.2 大富翁   | 5 |
|-------------|---|
| 7.6.3彩色球    | 5 |
| 7.6.4 贪食蛇   | 5 |
| 7.6.5 直升机   | 5 |
| 7.6.6 智能拼图  | 5 |
| 7.6.7 熊猫    | 5 |
| 7.6.8 机器人下楼 | 5 |
| 7.6.9 幽浮入侵  | 5 |
| 7.6.10 扫雷   | 5 |
| 7.6.11 梭哈   | 5 |
| 7.6.12五子连珠  | 5 |
| 7.6.13 掷色子  | 5 |
| 7.6.14 游戏设定 | 5 |
|             |   |

目录

| 8. | 网络信息 |  |  |  |  |  |  |  |  |  |  |  |  |  |  |  |  |  |  |  |  |  | 58 | 5 |
|----|------|--|--|--|--|--|--|--|--|--|--|--|--|--|--|--|--|--|--|--|--|--|----|---|
|----|------|--|--|--|--|--|--|--|--|--|--|--|--|--|--|--|--|--|--|--|--|--|----|---|

| 8.1 浏览器 | 55 |
|---------|----|
| 主页      | 55 |
| 使用导航    | 55 |
| 书签      | 56 |
| 链接      | 56 |

| 文件       | 56 |
|----------|----|
| 历史       | 56 |
| 设置       | 56 |
| PUSH 收件箱 | 57 |
| 8.2 电子邮件 | 57 |
| 传送及接收    | 57 |
| 编辑电子邮件   | 58 |
| 收件箱      | 58 |
| 寄件箱      | 58 |
| 寄件备份     | 58 |
| 草稿       | 58 |
| 清空邮件箱    | 58 |
| 邮件设定     | 59 |
| 8.3 彩信   | 61 |
| 写信息      | 61 |
| 收取彩信     | 62 |
| 收件箱      | 62 |
| 发件箱      | 63 |
| 草稿箱      | 63 |
| 已发送      | 63 |
| 设置       | 63 |

| 8.4 移动 QQ | 64 |
|-----------|----|
| 8.5 服务    | 66 |
| STK       | 66 |
| 帐号资料      | 66 |
| 8.6 移动宝典  | 68 |
| 简介        | 68 |
| 服务说明      | 68 |
| 资费标准      | 68 |
| 退定方式      | 68 |

# 

| 9.1 日历   | 69 |
|----------|----|
| 9.2 备忘提醒 | 69 |
| 9.3 闹钟   | 69 |
| 9.4 记事本  | 70 |
| 9.5 工具箱  | 70 |
| 计算器      | 70 |
| 世界时间     | 71 |
| 秒表       | 71 |

| 单位换算72         |  |
|----------------|--|
| 汇率换算           |  |
| 健康管理72         |  |
| 9.6 革汉词典 72    |  |
|                |  |
|                |  |
| 10 系统 72       |  |
|                |  |
| 10.1 设置72      |  |
|                |  |
| 10.1.1 無屏役准    |  |
| 10.1.2 话机设置 73 |  |
| 10.1.3 通话设置 75 |  |
| 10.1.4 网络设定 78 |  |
| 10.1.5 安全设置 79 |  |
| 10.1.6恢复出厂设置80 |  |
| 10.1.7 音效 80   |  |
| 10.1.8 语音辨识设定  |  |
| 10.9 情晷模式 81   |  |
|                |  |
| 10.3 伏健切能82    |  |
| 10.4 档案管理83    |  |

目

录

| 11. 附录 |             |
|--------|-------------|
| 11.1   | 传输84        |
| 11.2   | 维护与保养 86    |
| 11.3   | 规格参数86      |
| 11.4   | MP3 歌词制作 87 |
| 11.5   | 电池信息 88     |
| 11.6   | 废旧电池处理88    |

目录

大屏幕 **触 屏** 操 作, 智能**手写** 输入系统,支持连笔和草书识别,更符 合自然手写的习惯,识别率高,速度快。 支持拼音,笔画,英文、数字的虚拟键 盘点触输入,使您的输入拥有更多选择。

MP3 立体声播放,支持同步显示歌 词。**录音**功能支持通话录音;立体声耳 机让您随时随地欣赏自己喜爱的音乐。 特别推荐的 MPEG4 视频播放让您充分享 受精彩的电影,畅享影音世界。

有声 **摄 录**, 让您感受影像世界的 无穷魅力; **照 相 机** 功能, 随手摄取精彩 时刻, 让精美的相片成为永远。

大容量通讯录记录,令您的商务沟 通更宽广;来电防火墙**黑名单**,想听就 听,免除打扰;更有关机响闹,定时开

前言

### 尊敬的用户,您好!

感谢您选择本公司产品,欢迎您阅 读用户手册。祝贺您拥有一部时尚、PDA 商务手机。您手中的手机继承了传统手 机的特色:拥有大容量内存,并支持 microSD/TransFlash 卡扩展内存 容量。双频网络信号、MP3 铃声,支持来 电大头贴,来电影片播放,引领您进入 办公、娱乐、生活新境界。

无线 **蓝 牙**功能,支持蓝牙通话, 蓝牙传输,以及用蓝牙耳机欣赏音乐。

语音命令,带您进入手机操作新时代。您只需说出命令,手机即可执行相应功能,操作更省时更便捷。

1.

07

前

言

关机。为您提供的**个人秘书**功能:计算 器、日历、备忘提醒、单位换算、汇率 换算、健康管理、档案管理、英汉词典 等可以令您轻松如意地安排您的工作、 学习和生活,使您在沟通中更得心应手, 顺畅自如。内置多款游戏,同时拥有电 子书功能,可以让您在繁忙的工作之余 放松心情。

GPRS 高速上网,短消息群发、EMS 短信,精美彩信,电子邮件无线收发, 短信,精美彩信,电子邮件无线收发, WAP 浏览器,移动 QQ 功能,使您无论身 处何地都可随时传送收取各种信息资 讯,令您的商务选择更加多姿多彩。

**飞航模式**,使您在开机时照常使用 PDA 功能而不被电话干扰,同时也是一种 省电模式。 本公司拥有对本手册的最终解释权。 本公司保留对技术及产品进行升级而不 事先通知的权利。

本公司保留修改本手册的权利, 恕不另 行通知。

08

前

言

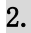

# 安全注意事项

▲ 请仔细阅读以下简要说明,并认真 遵守这些规则,以免产生危险或触犯法 律。

# 🛃 注意行车安全

开车时,尽量不要使用移动电话。当通话不可避免时,请使用个人免提套件。

请将移动电话安全地放在移动电话机
 座中,不要放在旅客座位上或遇到撞车
 与紧急刹车时会掉落的地方。

# 🚺 乘飞机时要关机

移动电话造成的干扰会影响飞行安全, 在飞机上使用移动电话是非法的。乘飞 机时请关掉您的移动电话。

# 🖸 在爆破作业区应关机

在爆破作业区或爆破作业区附近,要严 守有关法规或条例,关掉移动电话。

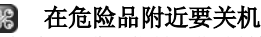

在加油站及靠近燃料和化学制剂等危险 物品的地方,请关掉您的移动电话。

# 🕨 在医院里

在医院里使用移动电话要遵守院方的有 关规定或条例。位于医疗设备附近时要 关机。使用任何无线传输设备,包括移 动电话,都会对没有被充分保护的医疗 设备产生干扰。其它电子设备也可能会 受到干扰。如果您在这方面有任何问题, 请向有关医师或医疗设备供应商咨询。

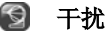

所有的移动电话都可能因受到无线电的 干扰,而影响移动电话的性能。

# 👪 专业化服务

只有专业人员才能安装或维修移动电 话。自行安装或维修移动电话可能带来 很大危险,而且违反保修规定。 De

# 🔤 配件和电池

只能使用经过厂家认可的配件和电池。

# 合理使用

以正常方式使用移动电话。移动电话电 源打开后,不要无故触摸天线。

# 🗑 紧急呼叫

确定移动电话电源已经打开并处于服务 状态,可在拨号版面输入紧急呼叫号码, 如112等,按提机键 安出呼叫。报 出您的位置,并简要说明发生的情况, 未经允许,请不要终止通话。或在键盘 锁定状态下按提机键 后点 离标, 将自动拨打紧急电话 112。

注: 与任何移动电话一样,由于网络覆 盖的原因或无线信号的传输情况,不一 定支持本款移动电话所具有的特性,一 些网络甚至不支持 112 紧急呼叫服务。 因此,对于特别关键的通信(如医疗急 救),不应完全依赖移动电话。请向当地 网络运营商咨询与核对。

# 3. 按键图标说明

# 3.1 快捷图标说明

#### 

上面的快捷图标从左到右分别是: 主菜 单、通讯录、短信息、视频播放器、电 话,用触笔点触它们即可快速进入相应 的功能。

# 3.2 您的手机

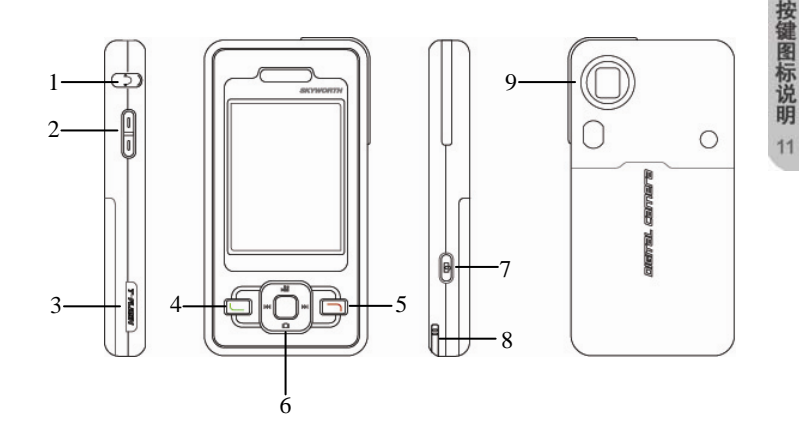

| 1 | 耳机插孔       |
|---|------------|
| 2 | 音量键        |
| 3 | T-Flash 卡座 |
| 4 | 提机键        |
| 5 | 挂机键        |
| 6 | 方向键        |
| 7 | 拍照/返回键     |
| 8 | 触笔         |
| 9 | 摄像头        |

### 按键功能:

**按键图标说明** 

12

4 提机键:拨打或接听电话。在
 待机模式下,按此键可浏览通
 话记录。

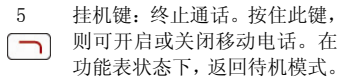

6

2

.

.

方向键:用于滚动功能表等中 的选项。在编辑状态下,用于 移动光标。在待机模式下,方 向键进入指定功能。在播放音 乐时,对应播放器上相应的软 按钮。

音量键:在待机模式下,调节 按键音量;在通话状态下调节 通话音量。播放音乐或影片文 件时,调整播放器音量。

₫

待机模式下按此键进入拍照模 式。在拍照模式下,按此键拍 照。来电时,短按此键关闭铃 声及振动,长按此键拒绝来电。 在屏幕和按键锁定的情况下, 长按此键,切换静音模式与一 般模式。

# 3.3 显示屏说明

该手机显示屏包括三个部分:

1>顶端行为状态图标,表示接收信号强 度以及电池剩余电量等状态。

2> 中间行为文本和图形区,包含号码、 文字和动态图标。

3> 底端行显示直接的操作功能名称。

# 3.4 常见状态图标

行为状态:

| ai         | 网络信号强度      |
|------------|-------------|
| <u>L</u> – | 呼叫转移        |
| 9          | 键盘锁         |
| <u>,</u>   | 闹钟启动        |
| 11         | 电池电量        |
| 3          | 有新短信息或短信息已满 |

| C              | 未接电话  |
|----------------|-------|
| 铃声状态           | š:    |
| 4              | 响铃    |
| <b>\$</b> \$\$ | 振动    |
| <b>4</b>       | 振动及响铃 |
| { <b>4</b>     | 振动后响铃 |
| X              | 静音    |
|                |       |

# 3.5 LCD 背光

显示屏的背景灯时间可在话机设置的 LCD背光中进行设定。如果在一定时间内 未按任何键或未进行触屏操作,背景灯 就会按照设置的时间自动关闭。 14

4.

# 快速入门

# 4.1 安装 SIM 卡及电池

- 1. 按住手机电池盖,稍用力向下拉动, 取下电池盖。
- 将SIM卡有金属片的一面向下装入卡 槽,注意SIM卡缺角位置应与卡槽上 图例所示缺角位置一致。推动SIM卡, 使其完全插入卡槽内。
- **注意:** 安装 SIM 卡时,确保手机已经关闭,并且已经断开与充电器等其他设备的连接。安装或拿下 SIM 卡前,应先取下电池。
- 将电池有金属片的部分对准手机上的 金属接触区,推动电池底部使电池卡 入电池舱内。
- 4盖上电池盖,向上推动,直至卡紧为止。

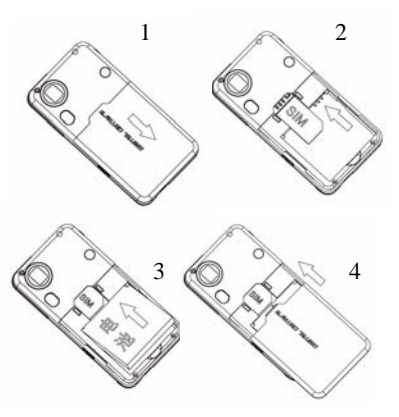

### SIM 卡注意事项

SIM 卡存有您的移动电话号码、PIN(个 人识别码)、PIN2、PUK(PIN 解锁密码)、 PUK2(PIN2 解锁密码)和 IMSI(国际移 动用户识别)编号及网络信息、通讯录 数据和 SMS(短信息)数据等。

- 关闭移动电话并过几秒钟后,再拔下 或插入 SIM 卡。
- •请小心操作 SIM 卡,摩擦或弯曲容易 损坏 SIM 卡。
- 不使用移动电话时,请将 SIM 卡存放 在儿童拿不到的地方。
- •如果插错 SIM 卡或者 SIM 卡已损坏, 开机后会显示"插入SIM卡"。取下SIM 卡,检查正确的插入路径,然后重新 插入移动电话中。
- 如果显示 SIM 卡损坏,请送到网络运营商处修理。

# 4.2 安装记忆卡

- 1. 掀开机身左侧写有 T-FLASH 的橡皮软 塞,旋转 90 度以上。
- 将记忆卡有金属片的一面朝向机身背 面插入记忆卡槽。向下推动记忆卡使 其完全卡入卡槽内。
- 注意:记忆卡仅能以单一方向插入卡槽 中,请勿用力将记忆卡推入卡槽,避免 由于方向错误造成手机和记忆卡损坏。

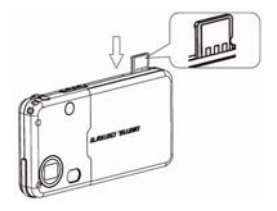

快速入门

快速入门

# 4.3 为电池充电

1. 掀开手机底部充电器插口的软塞。

- 将充电器插头带有箭头的一面朝向机 身正面连接至充电器插口,将充电器 另一端连接至电源。
- 3. 充电完成后,断开电源,将插头取下。 注意:
- 必须确保所在地的标准电压和功率与
   充电器的额定电压和功率相匹配。
- 充电期间移动电话可以打开或关闭。

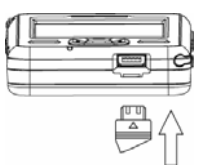

# 4.4 电池的使用

## 电池电量指示

您的移动电话可以监控并显示电池的有 关信息。

- 正常情况下您可以从显示屏右上角的电池电量图示中看出电池剩余电量多少。
- ② 当电池电量不足时,屏幕显示"电量 过低"。若选择情景模式中的任意模 式中的提示音-警告音,还会发出警 告提示音。

# 电池的温馨提示

- •如果电池长时间不用,请取出存放, 存放前请将电池充满电。
- 电池可反复充电使用。当电池的正常 工作时间明显缩短时,就该购买新电 池了。

- 当电池电量耗尽时,如果您没有及时 充电,电池会过度放电,手机进入保 护模式。当您下次充电时,为了更好 地延长电池寿命,开始时用小电流进 行预充电,这时手机无任何反应,也 不能开机,属正常现象。这个过程一 般不会超过10分钟。
- 新电池只有在两、三次完全充电和放 电的周期后才能达到最佳性能。

# 4.5 开机或关机

- 1> 按住挂机键稍长时间,则开启移动电 话。屏幕显示开机动画。
- 2> 进入待机屏幕。
- 3>如果显示屏要求您输入移动电话密码,则输入移动电话密码,并点"确定"软键。
- 4> 如果显示屏要求您输入 PIN 码, 则输

入您的 PIN 码 (PIN 码通常与 SIM 卡 一起提供)并点"确定"软键。

- 5> 按住挂机键 <a> 耐长时间,关闭移动电话。</a>
- **注**: 待机画面为手机开机后处于待机状态(空闲模式)下的屏幕显示。

# 4.6 初次呼叫

- 1> 插入 SIM 卡(首先关闭移动电话并取 下电池)。有关详细的安装指导,请 参见"4.1 安装 SIM 卡及电池"。
- 2>为移动电话电池充电。参见"4.3为 电池充电"。
- 3> 按住挂机键 1 稍长时间,开启移动电话。
- 4> 键入区域号码(区号)和电话号码, 并按提机键 □.

快

速入

门

**注**: 在使用移动电话前, 您必须首先在 移动电话中插入有效的 SIM 卡并给移动 电话的电池充电。

# 4.7 使用密码

您的移动电话和 SIM 卡有多种密码。这 些密码有助于防止您的移动电话和 SIM 卡被盗用。

当要求输入下面介绍的任何密码时,键 入正确的密码(以"\*"显示)后点"确 定"软键。您输入时如果出错,请首先 点"清除"软键删除不正确的输入,然 后输入正确的数字。

可利用菜单"系统一>设置一>安全设置 一>更改密码"来修改 PIN 码、PIN2 码以 及话机密码。

#### 话机密码

话机密码即手机锁、移动电话密码,用

于防止您的移动电话被盗用。移动电话 密码通常与移动电话一起由厂家提供。 厂家预置的移动电话密码是1122。 当移动电话上了锁时,开机时会要求输 入移动电话密码。

#### PIN 码

PIN 码(个人识别码,4至8位)用来防止您的SIM卡被非授权使用。PIN 码通常与SIM卡一起由网络运营商提供。

若启动了 PIN 检验功能,则在每次开机 时要求输入 PIN 码。

警告: 输错 PIN 码三次, SIM 卡会被锁住, 要用 PUK 码才能解锁。PUK 码一般保存在 网络运营商那里。

#### PUK码

PUK 码(PIN 码解锁密码, 8 位)用于解 开锁住的 PIN 码。PUK 码同 SIM 卡一起由

18

快速入门

网络运营商提供。如果没有提供,请与 为您提供服务的网络运营商联系。如果 您十次输入错误 PUK 码,则 SIM 卡失效, 需与网络运营商联系更换新卡。

#### PIN2 码

PIN2 码(4 至 8 位)与 SIM 卡一起提供, 用于设置"通话费用"和"固定拨号" 等功能。

要知道您的 SIM 卡是否支持这些功能, 请与网络运营商联系。

如果您三次输错 PIN2 码, PIN2 码就被锁 住,只有输入正确的 PUK2 码后才能使 PIN2 码解锁。

#### PUK2 码

PUK2 码(PIN2 码解锁密码,8 位)用于 解开锁住的 PIN2 码。PUK2 码同 SIM 卡一 起由网络运营商提供。如果没有提供, 请与为您提供服务的网络运营商联系。 如果您连续十次输入错误的 PUK2 码,您 就无法使用需要 PIN2 码的功能。要想使 用这些功能,需与网络运营商联系更换 新卡。

### 禁止密码

19

快

速

入门

使用呼叫限制功能时,要用到禁止密码。 您在申请该网络功能时,可以从网络运 营商处获得该密码。

# 4.8 个人免提套件

利用个人免提套件,您可以不用手持移 动电话进行通话。当您把个人免提套件 插入移动电话的耳机插槽时,个人免提 套件就将起着移动电话听筒及话筒的作 用。 20

5.

# 5.1 拨打电话

1>在待机屏版面, 点 ☎ 图标进入 拨号版面,输入区 号和电话号码并 按提机键 □ 或 点 ☎ 拨打电话。 2>按挂机键 □,

**m** 1 2 3 4 5 6 7 8 9 \*+ # 0 储农 900 返回

一般功能

2> 按挂机键 ,则结束呼叫。

#### 国际呼叫

点触 **Ⅰ**。键稍长时间,出现"+"号。笔 触输入国家代码、区号和电话号码并按 提机键 **□** 或点 **□**拨打电话。

# 拨打分机电话

输入总机号码后, 连触 💌 键三下出现

"p"号或连触 **▼**。键四下出现"w"号, 再输入分机号码并按提机键 □ 拨打电 话。

# 改正输入错误

点清除右软键来删除显示屏光标前一个 字符; 要清除所有的输入,点住右软键 稍长时间。

### 拨打电话簿中号码

- 在主菜单的常用功能中选择通讯录 功能进入可访问通讯录百家姓版面, 查询字到所要拨打电话的记录。
- ② 按提机键 ,移动电话将自动拨打相对应的号码。

#### 重拨上次号码

- 在待机屏幕下,按提机键 来显示 通话记录。
- ② 移动电话显示已接、已拨、未接的电

话号码,使用选择键的上下键来选 择号码。

③ 按提机键 🕒 拨打该电话号码。

#### 拨打速拨电话

- 在"系统—>设置—>话机设置—>速 拨"中编辑记录。
- ② 将其状态设置为开启。
- ③ 在拨号版面,点住软键盘上的数字 2 到9中任一软按键稍长时间即可拨打 速拨清单中相应的电话。

# 5.2 调节音量

在通话过程中,您可以直接按左侧上下 键来调节音量。

# 5.3 应答来电

1> 有人呼叫您的时候,移动电话会响铃

或振动,短按返回键 🔤 关掉铃声或 振动。

般

功

能

21

- 2> 按提机键 🕒 应答呼叫。
- 3>要拒绝来电,可直接按挂机键,可或 点右软键,也可长按返回键。
- 4>终止通话,可按挂机键 🗔。

注:如果可以识别主叫,则显示主叫的 电话号码(若移动电话中存储了主叫的 电话记录,则显示主叫姓名)。如果不能 识别主叫,则显示"号码不详"。在使用 功能表或通讯录时,您也可以接听电话。

# 5.4 通话中的选项

在通话过程中可以使用多项控制功能。

#### 呼叫等待

如果网络支持呼叫等待功能且您在通话 设置中启动了呼叫等待功能,在通话中 有来电时您就会听到呼叫等待音。在通 话过程中应答呼叫:

按提机键 <u>b</u> 应答来电,第一个呼叫(通话)被自动保持,接入来电后,参见"保持/切换"。

② 按挂机键 或点右软键拒绝来电,继续当前的通话。

③ 点选项左软键进入清单选择结束,挂 断当前通话,另一呼叫打入。

#### 保持/切换

当有一个呼叫保持,另一个呼叫通话时: 点左软键选择切换,可使正在通话的电 话转换为保持状态,使保持状态的电话 转换为通话状态,从而您可与另一方通 话。

#### 呼叫保持

如果网络支持呼叫保持功能,您就可在 进行通话的同时开始另一个呼叫: ① 点屏幕底行中间的电话小图标切换 到拨号版面,键入号码或从通讯录中调 用您想拨打的电话号码,按提机键
拨
拨
状第二个电话。

② 第一个呼叫(通话)被自动保持。

## 静音/恢复

该功能可关闭或打开移动电话的麦克风 以及连接的其它麦克风。"静音"功能可 以防止对方听到您的声音。在通话中点 左软键进入"选项一>静音/恢复"选择 打开或关闭静音功能。

## 免提

该功能可关闭或打开移动电话的扬声 器。在通话时,点右软键"免提"打开 扬声器,在扬声器打开时,点右软键"正 常"关闭扬声器,恢复到正常通话状态。

22

\_\_\_\_

般

功

# 通话中的其他选项

通话时可以进入通讯录、短信息、录音 等功能,这些功能的操作详见其使用说 明。

# 5.5 语音命令

在待机版面点右软键或按中心键进入语 音命令功能用声音实现对手机的控制。

# 为提高语音命令的成功率,使用语音命 令功能时,应该注意以下几点:

- 在使用中文语音命令功能时,请使用 普通话说出命令。
- ② 应在手机规定的时间内说完命令,请 注意掌握语速,速度过快或过慢都会 导致命令无效。
- ③ 在说命令时,单字发音应该清楚,避 免过快或连读,发音过程中字与字之 间或数字之间最好留有小小的停顿。

- ④ 所说命令应与手机说明中的命令格 式一致,否则会导致命令无效。
- ⑤ 在耳机模式下使用语音命令功能,会 降低语音命令的成功率,请尽量避免 使用。
- ⑥ 如命令中出现多音字,请注意发音,若不成功,请尝试不同的发音。
   由于个人差异,可在"系统—>设置—>
   语音辨识设定"进行训练来提高识别率。
   注:因个体发音差异和环境限制,语音命令功能不能保证 100%的成功率。

# 5.6 输入法

本产品的智能文字输入系统操作简便、 实用、高效,支持英文、数字、中文、 符号输入。连笔或草书书写是本机的一 大特点,它符合自然手写的习惯,而且 识别率高,速度快。 般

功

# 改变输入法

般

功

能

24

1. 手写输入与其他输入法的切换。 本机采用全屏手写输入方式, 在拼音、 笔划、英文、数字等输入法模式下,用 触笔在输入区内拖动或点小手图标即即 可切换到手写输入模式。在手写模式下, 点软键盘上的小手图标──即可切换回上 次的输入法模式。

2. 拼音、笔划、英文、数字等输入法之 点触数字软键盘上的各个键,可直接将 间的切换。

点触底行中间处显示输入法名称的位置 即可在拼音、笔划、英文、数字输入法 之间循环切换。

3. 符号输入键盘的切换。

在各种输入法模式下,点~切换到符号 输入版面: 在符号输入模式下, 点~又 返回到刚才的输入法模式。

#### 手写输入

"李"就会出现在光标处。如果"李" 不是您想要的字,您可以直接在候选框 内重新洗择。

#### 英文输入

点触英文软键盘上的各个键, 可直接将 英文或符号输入在光标处。点 🕅 可进 行大小写切换。

#### **数字输入**

数字或符号输入在光标处。

#### 中文输入

1. 拼音输入法

输完一个拼音后, 候选框内将显示该拼 音的所有汉字, 点屏幕上键盘中左上角 的五个音调按键(分别对应一声、二声、 三声、四声、轻声),则候选框内只显示 该声调的汉字。如果候选字一行显示不 完,可按上下左右方向键显示更多候选 在手写输入区内书写,例如,书写"李", 字。点触某汉字将其输入在光标处。若

所选字有其对应的联想字,则选择该字 后在拼音字候选框显示对应的联想字。 2. 中文笔划输入法

笔划是汉字的基本构造单位,以:一 (横)、|(竖)、J(撇)、、(点)、 つ(折)五种基本笔划为编码元素,按 照汉字的书写笔顺进行输入。输入汉字 笔画的前四笔和最后一笔,找到所需汉 字。可按照汉字笔顺逐笔进行输入,以 汉字"想"为例:

按照笔顺输入"一丨丿、、",则所有符 合条件的汉字将显示在候选框内,您再 点取您想要的汉字,例如,点选"想" 即可将其输入在光标处。

#### 输入符号

在各种输入法模式下,点~切换到符号 输入版面:点触符号软键盘上的各个键, 可直接将符号输入在光标处。

#### 输入空格/换行/删除

### 5.7 按键屏幕加锁/解锁

在待机状态下长按住屏幕几秒即可锁定 按键及屏幕。

解锁只需按提机键后点屏幕上提示的中 心点解除锁定。

| 的用功能 |
|------|
|      |

# 6.1 通讯录

该移动电话具有大容量通讯录记录。本 机和 SIM 卡存储的电话号码可以作为一 个统一的通讯录来查询。

**注:** 开机搜索到网络后,立即查阅通讯 录显示"处理中"时,是指通讯录正在 初始化,请用户稍后再查阅。 常

用

功

## 百家姓

在主菜单的常用功能中选择通讯录功能 进入后,所有姓氏按拼音(默认)排序, 并按照拼音首字母不同分行显示,

"English" 表示姓氏为英文及其它非汉 字的记录。您可点触屏幕下端字母表中 的字母,便可快速定位到该首字母的第 一个姓氏;您也可以按左侧上下键选择 要查看的姓氏的拼音首字母,再按一下 中心键即可定位到该姓氏上。

点触"English"进入英文字母查找版面。 点触某姓氏,便进入记录的检索版面。 按上下键选择浏览。

按提机键 🕒 即可进行呼叫。

在中英文百家姓版面点选项软键进入选 项清单,可选择添加号码、电话簿、全 部复制、删除全部、来电群组、其它号 码、设置等进行操作。

### 添加号码

该功能向通讯录中添加新的电话记录。 可以增加至 SIM 卡或本机,具体操作如下:

如果选择增加至"SIM卡"则新增版面只 有姓名和电话两个域可供输入;如果选 择增加至"手机"则新增版面的域的个 数根据"名片设置"中选定的域来确定, 但至少有姓名和电话两个域可供输入; 现以选择增加至"手机"为例;

- 1> 在中、英文百家姓版面点选项进入选项清单,从中选择"添加号码"进入。
- 2> 选择"至本机", 点"确定"软键;
- 3> 按选择键 ⑦ 的上下键选择要输入的 信息项进行输入。
- 4>如果您在输入时出错,点 (空)键来清除输入的字符。关于输入记录请参照输入法操作说明。

**能** 26

常

用

功

5> 最后点"确定"或"完成"软键完成 整个添加过程。

#### 电话簿

在中、英文百家姓版面,点选项进入选 项清单版面,选择"电话簿"进入。

#### ・快速寻找

该功能可以让您按姓名拼音的顺序、英 文字母排序来浏览记录。利用该功能, 您可以在电话簿中查找您所需的电话号 码。

在电话簿中选择"快速寻找"进入,在 输入框中输入姓名拼音的第一个字母或 英文姓名的第一个字母,如果有相应的 记录即可立即显示出来;这样大大方便 了您查找所需的电话号码。

比如,你想查找姓"方"的电话号码,"方" 的第一个拼音字母是"F",点键盘上的 "f"键,如果有相关记录,这时版面会 显示"方"姓开始的记录。

姓名查找

在电话簿中选择"姓名查找"进入,具体操作如下:

常

用

功

能

27

在"输入姓名"屏输入要查姓名,中文 姓名或英文姓名都可,例如:输入"王 兵"。完成输入后点"选项"软键进入 选项清单,选择"查找",即可查找相关 记录,电话簿调出所有符合要求的记录。 可以按选择键 
②的上下键来选择浏览 上下记录,按提机键 
□即可进行呼 叫。

#### ・来电大头贴

该功能可以让您设置个性的来电大头 贴,当有电话来时方便您快速知道是谁 的来电。

- 在通讯录的电话簿选项中选择"来电 大头贴"进入。
- ② 选择需要的图片点确定左软键进入选

项清单。

③ 在选项清单中选择"至新记录"、"至 原始记录"或"至来电群组"其中之 一进入进行相关操作。

在通讯录中进行新增或编辑手机内存中 的记录时,在"大头贴"这一栏中选择 一幅默认的图片,或选择"从档案选"。 来电时,如果该号码设置有来电大头贴, 就会显示该图片。

#### 来电铃声

该功能可以让您设置个性铃声,当有电 话来时,一听铃声就知道是谁的来电。

- 在通讯录的电话簿选项中选择"来电 铃声"进入。
- ② 选择需要的铃声后点确定左软键进入 选项清单。
- ③ 在选项清单中选择"至新记录"、"至 原始记录"或"至来电群组"其中之 一进入进行相关操作。

在通讯录中进行新增或编辑手机内存中 的记录时,在"铃声选择"这一栏中选 择一内置的铃声,来电时,如果该号码 设置有个性铃声,就会以此铃声作为来 电提示铃声。

#### 来电影片

该功能可以让您设置影片播放作为来电 提示,当有来电时设置的影片立即播放。

- 在通讯录的电话簿选项中选择"来电 影片"进入。
- ②选择需要的影片点确定左软键进入选项清单。
- ③ 在选项清单中选择"至新记录"、"至 原始记录"或"至来电群组"其中之 一进入进行相关操作。

在通讯录中进行新增或编辑手机内存中 的记录时,在"影片连接"这一栏中选 择一默认的影片,或选择"从档案选"。 来电时,如果该号码设置有影片播放关

28

常

用

功

联,就会播放设置的影片,如果开启了 音效,还会一同播放影片音乐。

#### 全部复制

该功能可完成本机通讯录和 SIM 卡通讯 录的相互复制功能。

**注**: 若本机通讯录和 SIM 卡通讯录容量 不同,复制是以容量小的通讯录为准。

#### 删除全部

该功能将完全删除本机通讯录或 SIM 卡 通讯录中的所有内容,也可以选择逐条 删除。进行一次性全部删除前将会要求 输入话机密码。

#### 来电群组

该功能可对不同的分组设置群组名称、 来电铃声、来电图片、影音文件和群组 成员等。

影音文件: 可选择默认的影片, 也可进

入到档案管理的视频文件夹(Video)中 选择,选择一个影片文件后即关联了该 影片的连接,您可选择删除关联,以及 选择影片音效的开与关。

常

用

功

能

29

群组成员: 在设置群组成员时,进入通 讯录中,从本机内存存储的电话记录中 (只能从本机内存中选择,而非SIM卡 中)选取某个记录后点左软键即可把该 记录新增到该群组中。

#### 本机号码

在"其它号码"中选择本机号码,可以 输入号码和姓名,亦可重新编辑或删除。 编辑完成后,选择"确定"软键保存编 辑。

### 服务电话

在"其它号码"中选择服务电话,在SIM 卡支持条件下可以输入服务电话。

## 设置

• 容量查询:显示本机和 SIM 卡通讯录的已用空间和总空间。

•储存位置:设置新增号码的储存位置。

•名片设置: 设置输入通讯录手机中的 记录时所要输入的域的个数。

•我的名片:可选择"编辑我的名片" 或"传送我的名片"来进行操作。

• 电话簿报号: 可开启或关闭电话簿报 号功能。

#### 功能操作

在检索电话记录时,点"选项"软键后 可以进行以下操作:

• IP 拨号:用 IP 号码加上选择的电话号码拨出电话。选择一个号码,按中心键或点选项进入选项清单版面,点"IP 拨号"即可进行 IP 拨出。

备注:要使用 IP 拨号,先要在设置中的

"通话设置"中编辑好 IP 号码并启用该 功能。

•发送短信息:在选项清单中选择发送短信息确认后到短信息编辑版面,同时把所选记录的电话号码自动带入作为短信息接收人号码,编辑完短信后选择选项中的完成或点发送按钮图标即可给此号码发送信息。

•**查看**:对该条电话记录的详细内容进 行浏览。

•编辑:对该条电话记录进行编辑。

删除:从通讯录中删除该条电话记录。

• 拷贝:如果选择的记录是手机本机中的记录,选择"拷贝"则复制记录到 SIM 卡中:如果选择的记录是 SIM 卡上的记录,"拷贝"则是复制到手机本机中。

•移动:若该条电话记录保存在 SIM 卡中,本操作则会将该记录移动到手机中;反之,则将其移动到 SIM 卡中。

30

常

用

功

• 复制:如果选择的记录是手机本机中的记录,选择"复制"则在手机本机中的记录,选择"复制"则在手机本机中增加一条复制的记录;如果选择的记录是 SIM 卡上的记录,"复制"则是 SIM 卡中又增加了一条相同的复制记录。

•传送号码:可以把所选择的一条或多 条记录的姓名、号码作为短信的内容发 送出去。选择传送号码,会提示您是否 继续添加,如果不再添加,点右软键"否" 进入到短信息编辑版面,同时把所选记 录的姓名、号码自动带入作为短信息的 内容。

• 传送名片:可以选择通过短信息或透过蓝牙将选择的记录以 VCARD 的格式发送出去。如果选用存到档案则是将记录存到手机内存中。

# 6.2 信息

# 6.2.1 短信息

短信息功能(SMS)是一种网络服务,您 所在的网络不一定支持它。若想传送短 信息,需要有短信息服务中心的号码(该 号码可从网络运营商处获得)。

 1)从主菜单的常用功能中选择"信息"。
 2)按上下方向键 选选择"短信息",点 "确定"软键进入。

#### 写短信

进入短信编辑版面,先输入要发送的内 容,在编写内容时可以快速选用手机中 内置或储存的短语,同时还可以对文字 进行大小、字体、对齐、段落的设置。 编辑完内容后可输入单个号码或在通讯 录中选取单个号码发送,也可输入或选 取多个号码进行发送。 常

用

功

收件箱

收到新的短信息或如果短信息已满,屏 幕显示为: ○ 状态图标(短信息满了图 标会闪动),如果短信息已满,您就不能 接收新信息了,请删除不必要的短信息。 ①选择"收件箱"进入,屏幕显示收件 箱中的短信息,有 ○ 标记的信件为未 曾阅读的新信息。

② 点"确定"软键阅读当前短信内容。 阅读短信时,按左右键可查看上下一条 信息。

③ 阅读短信时,点"选项"软键,可以 进行回复、删除、编辑、复制、移动、 聊天、使用号码、储存项目等多项操作。

#### 已发信息

选择"已发信息"进入后,屏幕显示已 发的短信息,具体操作请参阅"收件箱"。

#### 草稿箱

选择"草稿箱"进入,屏幕显示草稿箱 中的短信息,具体操作请参阅"收件箱"。

#### 常用短语

用户可以对范本中的常用短语进行编辑 或者删除等操作。删除之后,在界面中 就会显示该条短语为空白。

#### 短信设置

利用该功能,您可设置有关 SMS 特性的 缺省信息。

•模式设置:可设置的模式根据使用的 SIM 卡不同而有变化,每组模式中可设 置资料夹名称,存储或修改发送短信息 所需的短信息中心的号码(或从网络运 营商处获得),设置短信息有效期限及发 送格式。

常用

功

状态设置:可设置消息报告及回复路
 径。启动消息报告后可以从短信息中心
 得到短信息发送成功与否的状态报告,
 是否支持此功能和网络运营商有关。

• **容量查询**: 查看在SIM卡及手机中存储 的短信息的已用空间和总空间,具体容 量是根据短信内容和手机、SIM卡本身的 情况而定。

•储存位置:设置信息的默认储存位置 是SIM卡上还是手机中。

•信息传送设定:预设为GSM优先,可选择GPRS优先、仅使用GPRS、仅使用GSM。关于GPRS要看您是否向网络运营商申请了此服务,还要看网络是否支持。

• **发送短信并保存**:点左软键开启或关闭此功能。如果开启了此功能,发送信息后会保留发送的信息。

# 6.2.2 聊天

1)聊天室设定

选择一个聊天室进入,首先进行聊天室 的设定,编辑您的昵称以及对方的电话 号码,确定所做设定后返回。

2) 开始聊天

A. 编辑短信,选择"发送"即可与对方 开始聊天。聊天版面连续显示聊天内容, 可以同时看到发信人(号码)与收信人 (号码)的内容。

B. 在聊天版面按返回键,返回到上一级版面,可选择"结束"即结束聊天;可选择"聊天室设定"重新进行设定;也可以选择"继续"进入聊天室版面继续聊天。

C. 在聊天室版面,点左软键进入选项清 单版面,在选项清单中可选择回复、使 用号码、清空聊天室、暂时离开、结束、 常

用

功

聊天室设定进行操作。如果选择暂时离 开,则返回到聊天室目录版面,您可选 择进入另一聊天室进行聊天,也可到其 它功能中进行操作,再返回到聊天室继 续聊天。

# 6.2.3 语音信箱

常用功

能

34

在"信息"菜单中,通过选择键 公的上 下键选择"语音信箱",点"确定"软键 进入该功能。

•编辑:输入或修改语音信箱号码。

•**连接至语音**:利用该功能,您可以听 取语音信箱内的留言信息。

注:这是由网络提供的类似于留言机的服务,该功能可以使您在不能或不愿接来电时,允许来电者留下信息。您的语音信箱电话号码存储本机内。欲知详情,请与为您提供服务的网络运营商联系。

# 6.2.4 小区广播

该网络服务允许您接收各种各样内容的 文本信息,如天气状况或交通信息。目 前世界上开通这项服务的网络很少,相 关内容请咨询网络运营商。

•接收模式:开启或关闭小区广播设置。

• **读取信息**:允许您查看广播信息。利 用选择键 <sup>⊙</sup>的上下键选择查看信息。

•**语言**: 该网络服务允许您选择喜爱的 语言进行小区广播信息显示。

注:语言支持取决于网络运营商。

•频道设置:选择广播频道,允许您有选择地接收广播信息。

# 6.3 音乐播放器

 从主菜单的常用功能中选择"音乐播 放器"进入音乐播放功能。

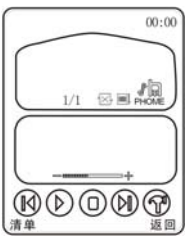

2)进入音乐播放功能后按上键或点 播放歌曲,再按上键或点 (1)暂停,按下 键或点 (2)停止播放,按右键或点 (3)跳到下一曲,按左键或点 (3)跳到上一曲, 按中心键进入清单版面或点左软键进入 清单,选择想听的歌曲进行播放。在清 单检索版面,点左软键进入选项清单, 可选择播放、查看详细资料、加入铃声 库、更新播放清单或设定进行操作。更 新播放清单即刷新清单内容。 注:"更新播放清单"当有新乐曲添加进 来后,要使用该功能才可看到添加的乐 曲名称。播放音乐时,如果该歌曲带有 歌词,屏幕还可同步显示出其歌词。下 载的歌词要与 MP3 歌曲在同一个文件夹 下播放时才可以显示出来。关于歌词的 制作请参照 11.4 MP3 歌词制作说明。

 3) 音量调节:在播放版面,点 调大 音量,点 调小音量。

4) 点 ⑦进行设定:包括清单选择,即 从手机还是从记忆卡;自动生成清单开 关:重复播放方式选择;随机播放开关; 背景播放开关;均衡器设定;播放器外 观选择等。选择其中一项,按左右键设 定,设定完成后点左软键确定所做设定。

☑ 表示重复播放关闭;■ 表示随机播放关闭;▲ 表示播放的是手机内存中的音乐。

常用功

36

# 6.4 视频播放器

从主菜单的常择 动能中选择 ",或在"多 媒体"中选择 "视频播放器" 、视频播放器入 视频播放功能。

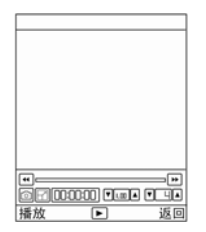

 进入视频播放器检索版面后,按方向 上或下键选择文件,点左软键到选项清 单,选择"播放"即可进入播放版面。
 进入播放版面后,点 ▶ 播放;播放 时点 Ⅲ 暂停播放。点右软键停止播放。
 高 抓取图片并将抓取的图片自动 储存在相簿中,点 ☑ 或按中心键切换到 全屏播放模式。 4) 按方向左、右键或点
4) 按方向左、右键或点
4) 按方向上、下键或点放界面底部的上、下图标调整播放速度。按左侧上下键或点播放界面底部的上、下图标调节音量大小。

5)关于传送、更名、删除、排序、储存 路径等操作请参照 7.3 相簿的说明。

# 6.5 通话记录

在待机状态下,点左软键进入菜单,在 常用功能中选择通话记录进入。

# 未接电话

 进入该功能后,按选择键 ②的上下 键选择一个电话号码后点确定软键进入 查看内容。

② 在内容查看版面点"选项"软键可以 做以下一些操作:

•发送短信息:在选项清单中选择发送
短信息后到短信息编辑版面,同时把所 选记录的电话号码自动带入作为短信息 接收人号码,编辑完短信后选择选项中 的完成或点发送按钮图标即可给此号码 发送信息。

- 删除: 从未接电话列表中删除该项。
- •保存:保存号码至 SIM 卡或本机。
- •拨号:拨打所选择的电话号码。

•编辑:编辑或拨打所选号码并保存至 SIM卡或本机。

#### 已拨电话

进入该功能后选择某个已拨电话,可以 进行发送短信息、删除、保存、拨号、 编辑,具体操作请参阅"未接电话"。

#### 已接电话

进入该功能后选择某个已接电话,可以 进行发送短信息、删除、保存、拨号、 编辑,具体操作请参阅"未接电话"。 注:在待机屏幕下按提机键 可直接查阅 通话记录。

#### 删除通话记录

可进行"未接电话"、"已拨电话"、"已 接电话"、"删除全部"的删除操作。

#### 通话时间

进入该功能后,可以查阅上次通话时间、 已拨电话总计、已接电话总计,并可进 行所有计时归零。

### 通话计费

进入该功能后,可以查阅上次及所有通 话费用:输入 PIN2 码后,可以将通话费 用清零,查阅并修改话费上限以及价格 和费率。

**注:** 该功能与 SIM 卡有关,有些 SIM 卡 不支持该功能, PIN2 码由网络运营商提 常

用

功

38

### 供,请与网络运营商联系。

### 短信计数器

该功能可以查阅并清零已发送和已接收 的信息数目。

**注**: 该功能与 SIM 卡无关,更换 SIM 卡 后已发送和已接收信息数目不会变化。

#### GPRS 计数器

进入 GPRS 计数器功能后,可查看到上次 传送、上次接收、全部传送、全部接收 的字节数,也可以选择计数器归零。

#### 6.6 蓝牙

您可以通过蓝牙无线技术,实现手机与 其他蓝牙兼容设备的连接。本手机符合 蓝牙 2.0 规范,支持以下服务类型:免 持装置服务、耳机装置服务、串行端口 服务、拨号网络服务、对象传输服务、 档案传输服务和进阶声音播放服务。

#### 激活蓝牙

选择开启时, 蓝牙功能可用; 选择关闭 使蓝牙功能处于关闭状态。

#### 搜索免持装置

按左软键"确定"手机会自动搜寻周边 可用的蓝牙免持设备。

#### 我的装置

按确定左软键将显示连接过的蓝牙设备 名称。按选项左软键可以选择联机、装 置名称、删除、删除所有、服务记录、 搜寻新装置进行操作。

### 联机中装置

显示目前与装置联机的蓝牙设备。

设定

#### 本机可被搜寻

按左软键选择开启或关闭。选择开启时 您的手机可以被周边的蓝牙设备搜索 到;选择关闭时,其他蓝牙设备将搜索 不到您的手机。

### 本机装置名称

按确定软键进入编辑界面,为您的手机 输入一个名称。

#### 认证需求

按左软键选择开启或关闭认证需要。

#### 设置声音路径

按确定左软键进入选择留在手机或转到 免提装置。如果选择留在手机,在免持 蓝牙设备连接时仍然使用手机进行通 话:选择转到免提装置,则在免持蓝牙 设备连接时使用蓝牙耳机通话。

#### 档案传输设定

分享目录: 点确定软键到手机或记忆卡 中选择一个文件夹进行设定。当文件夹 被设为分享目录时, 与您联机的装置将 可以看到该文件夹。

注:默认手机为 D 盘,记忆卡为 B 盘。 目录权限:可选择自由存取和只允许读 取。 常

用

功

能

39

#### 我的蓝牙

显示与您手机蓝牙装置相关的信息。

### 将手机与蓝牙耳机配对

① 在蓝牙菜单中选择"激活蓝牙"进入, 点左软键选择开启,开启蓝牙功能。

② 打开您的蓝牙耳机,具体方法请参照您的蓝牙耳机说明或使用指南。

③选择蓝牙菜单中的"搜索免持装置", 手机将列出所找到的所有免持蓝牙设备。

④ 选择您所要应用的蓝牙耳机,点左软键 "连接。"

注:不同的蓝牙设备对应不同的名称,

您所应用耳机的名称请参照您的蓝牙耳 机的说明或使用指南。

⑤ 如果您的蓝牙耳机有密码,连接后将 会要求输入密码,输入密码后手机将与 耳机配对成功。

**注**: 您所连接的耳机密码请参照您耳机 的说明书或使用指南。一般情况下默认 密码为 "0000"。

提醒:并非所有蓝牙耳机都与本机兼容, 当您购买蓝牙耳机时,请先进行连接实 验,确定兼容后再进行购买使用。

#### 用蓝牙耳机进行通话

常

用

功

能

40

① 配对成功后,手机将提示您是否联机,如果选择"是",则手机与蓝牙耳机联机成功。您可以利用蓝牙耳机进行通话。如果选择"否",则进行下列步骤进行免持装置联机。

② 在"我的装置"中选择您配对成功的

蓝牙耳机。点左软键进入选项清单选择 "联机",在出现的选项中,选择"免持 装置服务",并点左软键"联机"。

### 用蓝牙耳机欣赏 MP3

在"我的装置"中选择您配对成功的 蓝牙耳机。点左软键进入选项清单选择 "联机",在出现选项中,选择"进阶声 音播放服务",并点左软键"联机"。 联机成功后进入音乐播放器功能,您就 可以利用蓝牙耳机欣赏 MP3。

注: 您的蓝牙耳机必须为双声道立体声 蓝牙耳机,并且支持进阶声音播放服务 才能够利用蓝牙耳机欣赏 MP3。

#### 用蓝牙手机传输文件

 将您的手机和您要连接的手机蓝牙 状态设置为开启。

② 在设定选项中将您要连接手机的"本

机可被搜寻"选项设置为开启。

③选择我的装置进入。点左软键进入选项清单选择"搜索新装置",手机将列出可用的蓝牙设备。

④选择您要连接的蓝牙手机,点左软键 连接,并输入密码。

注:此时您可以输入任意密码,只要您 和与您连接的两台手机密码一致即可。 ⑤双方达成密码一致后,配对成功。点 左软键选项进入选择档案传输服务。 ⑥连接成功后,您就可以看到对方手机

回连接成功后, 忽就可以看到对力于# 共享文件夹的内容。

⑦选择您要下载文件所在的文件夹进入,点左软键选择开启即可看到文件夹进 中的文件内容。选择您所要的文件点左 软键选择下载,即可将文件从对方的手 机下载到您的手机上。

**注**: 必须对方手机同时支持蓝牙文件传 输才能够实现该功能。

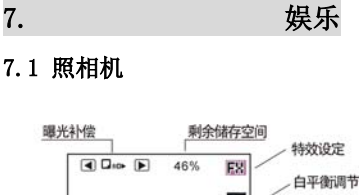

娱

乐

41

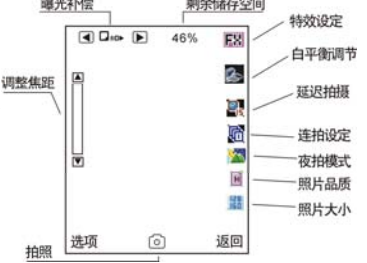

#### 拍照:

 进入拍照模式后,按右侧拍照键或点 屏幕上的拍照按钮图标拍照,拍照后可 选择储存或清除。

2) 在拍照模式下,点触屏幕上的相应图标进行特效、白平衡、延迟拍摄、连拍设定、夜拍模式、照片品质、照片大小的快捷设定,也可以点曝光补偿或焦距调节条的上下箭头图调节。

 在拍照模式下,可以按左侧上下键调 整焦距:按左右方向键调节曝光补偿。
 按上下方向键选择相框,但只有在照片 大小设定为176X220时才可选择相框。
 4)点"选项"软键进入选项清单,选择 其中选项进行设定。

到相簿:

在选项中点选"到相簿"后进入相簿查 看图片。

•相机设定:

1) 快门声: 按左右键或点左右箭头图标 选择音效。

 2)曝光补偿:按左右键或点左右箭头图 标选择曝光补偿。

3) 避免闪烁:按左右键或点左右箭头图标选择 50Hz 或 60Hz。屏幕闪烁时,如果采用 60Hz 刷新频率效果会更好。

4)延迟拍摄:按左右键或点左右箭头图标选择延迟拍摄时间,选中后按中心键或点左软键确定。

5) 连拍设定:按左右键或点左右箭头图 标选择关闭、单张连拍、三连拍、五连 拍、四格拍摄,按中心键确定。

6) 设定完成后点确定软键确认。

#### · · 照片设定:

1) 照片大小: 按左右键或点左右箭头图 标选择照片大小。

2) 照片品质: 按左右键或点左右箭头图 标选择照片品质。

42

娱

 3) 设定完成后按中心键或点确定软键 确认。

#### • 白平衡:

按上下方向键或直接点选选项选择一种 白平衡方式后按中心键或点左软键确 定。

#### •情境模式:

按上下方向键或直接点选选项选择自动 或夜拍模式后按中心键或点左软键确 定。

#### •特效设定:

进入特效设定后,按上下方向键或直接 点选选项选择一种特效后按中心键或点 左软键确定。

#### 图框:

可选择桌布图框和分割照图框。按上下 方向键或直接点选项选择图框,选中后 点左软键查看,在查看时,按上下键又 可选择图框,点左软键设定。 注:图框选择只适用于 176X220 的照片。

#### •储存路径:

按上下方向键或直接点选项选择拍照的 图片默认保存在手机本机还是记忆卡 中,选中后按中心键或点左软键确定。

### •还原设定:

点选"还原设定"后提示是否要还原, 点左软键即可恢复出厂预设的拍照模 式。

## 7.2 摄像

在待机状态下,点左软键进入主菜单, 在主菜单目录的娱乐大类中选择"摄像" 进入。或在待机版面按方向上键进入摄 像功能。

 进入摄像模式后,按中心确认键或点 屏幕上的摄像按钮图标开始录像,点右 软键"停止"停止摄像并自动储存。 娱

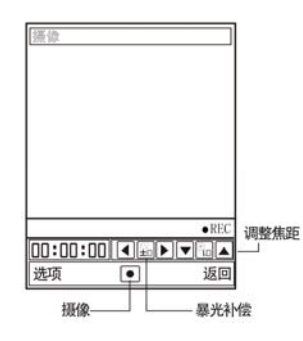

2) 在摄像模式下,可按方向上下键来调 整焦距,按左右键调节曝光补偿。也可 直接点触屏幕上的箭头图标调节。

3) 在摄像模式下进入选项清单,可选择 有关设定进行相关设置,具体操作请参 看7.1 照相机设定的说明。

## 7.3 相簿

在主菜单目录的娱乐大类中点选"相簿" 进入相簿功能。

进入相簿检索版面后,按上下方向键选 择要查看的图片,点选中的记录或点左 软键到选项清单,选择"查看"即可查 看图片。

•**查看**:在查看图片时,按上下方向键 浏览前后图片。

• 浏览模式: 在选项清单中选择"浏览 模式"进入,可选择列表模式或矩阵模 式来检索图片。

•**传送**:在选项清单中选择"传送"进入可选择至墙纸、至屏幕保护、至开机动画、至关机动画、至电话簿、至电子邮件、至蓝牙,选中后点左软键确定。

• **更名**: 在选项清单中选择"更名"进入编辑图片名称版面。

44

娱

• 删除: 在选项清单中选择"删除"即可删除选中的图片。

•删除全部档案:在选项清单中选择"删除全部档案"即可删除全部图片。

•排序:在选项清单中选择"排序"进入可选择依名称、依类型、依时间、依 大小、无,选中后点左软键确定。

• **储存路径**: 在选项清单中选择"储存 路径"进入,选择"手机"或"记忆卡", 如果选择的是记忆卡则在相簿中浏览的 图片将来源于记忆卡而不是浏览手机本 机中的图片。

### 7.4 多媒体

在主菜单目录的娱乐大类中点选"多媒体"进入。

## 7.4.1 音乐播放器

从主菜单的常用功能中选择"音乐播放

器",或在"多媒体"中选择"音乐播放 器"选项进入音乐播放功能。操作请参 照 6.3 音乐播放器说明。

### 7.4.2 视频播放器

从主菜单的常用功能中选择"视频播放器",或在"多媒体"中选择"视频播放器"选项,都能进入视频播放功能。操作请参照6.4 视频播放器说明。

### 7.4.3 照片艺术家

选择"多媒体—>照片艺术家"进入,先 要到档案管理中选择"Photos"文件夹 进入,选择一张照片后点左软键确定, 然后选择"自动改变大小"或"主屏幕 大小裁切"进行操作。

### 自动改变大小

进入照片艺术家的自动改变大小版面, 点左软键进入选项清单,选择清单中的 45

娱

选项进行相应的操作。

- A. 另存新档: 对文件名进行编辑并另存 为新文件。
- B. 套用特效:进入该功能后,选择一种 特效进入预览版面,可按左右键或点屏 幕上的左右按钮图标选择手机中内置的 效果对照片进行特效处理,选定后,点 完成软键确认。

C. 套用图框: 进入该功能后,选择一种 图框进入预览版面,可按左右键或点屏 幕上的左右按钮图标选择手机中内置的 图框,选定后,点完成软键确认。

D. 加上小戳章:进入该功能后,选择一个小戳章图案,点确定软键进入预览版面,可按上下左右键移动戳章图案,按中心键或点触屏幕下端的小图标画上戳章,点完成软键确认。

E. 加上文字: 进入该功能后, 输入文字 内容后在选项中选择"完成", 再选择文 字颜色、边框颜色、阴影颜色,设定完 成后点左软键确认进入图片预览版面, 按上下左右键移动文字,按中心键或点 触屏幕下端的小图标画上文字,最后点 左软键完成设定。

F. 调整: 选择"调整"后, 您可选择影 像调整或颜色调整。在影像调整版面, 按上下键或直接点触图标选择明亮、对 比度、饱和、色相项, 按左右键进行相 关调整,最后点左软键完成确认。在颜 色调整版面,按上下键或直接点触图标 选择红色、绿色或蓝色, 按左右键进行 相关调整,最后点左软键完成确认。 G. 翻转: 进入该功能后按方向键或直接 点触图标转动图片, 点左软键确认。 H. 扩展画布: 洗择"扩展画面"进入, 点左软键"是"即可扩展画布为全画面。 I. 说明: 查看相关操作说明。

#### 主屏幕大小裁切

46

娱

进入照片艺术家的主屏幕大小裁切版 面,按上下左右键移动选择框,点触屏 幕上的"+"、"-"图标改变选择框的大 小,选择您要的画面部分后点左软键确 认,然后在选项清单中选择相关选项进 行操作。

### 7.4.4 AB 复读

选择 AB 复读进入。AB 复读资料的存储位 置请参照手机中的说明。

1) 选择: 选择一个 AMR 或 MP3 文件。

2)存储处:选择所要复读文件的存储位置,可选择手机或记忆卡中。

3)录音:选取一个文件后,进入 AB 复 读功能的播放和录音模式。按上方向键 或点 ▶ 播放文件;播放过程中按上键 或点 ● 暂停,按下方向键或点 ● 停 止,按左右方向键或点 ● 快退快进, 按左侧上下键或点触屏幕上的音量调节 图标调节音量。

4)复读:录音完成后,点 如 切换到 复读模式,点录制过的数字图标可播放 录制过的片段。例如播放上一步中录制 的片段只需到复读模式后点 如 即可。 若要反复播放录制内容可以点 如 切 换到重复复读模式后点录制过的数字图 标,例如到重复复读模式后点录制过的数字图 反复播放该片段。

注:进入 AB 复读功能后默认进入录音和 播放模式,您必须切换到复读模式或重 复复读模式后才能进行复读。 47

娱

## 7.4.5 录音

1)选择"多媒体一>录音"选项进入录 音功能。

2) 点左软键进入选项清单,可选择录音 或设定进行操作。

**注**:如果录音检索版面有录音记录,进 入录音功能后点左软键进入选项清单, 可选择录音、播放、附加、更名、删除、 全部删除、设定、传送等进行操作。

3)录音:进入录音版面即开始录音。录音中可点左软键暂停录音,再点则继续录音;点右软键停止录音并进入到文件名称输入版面输入文件名存储。

4)附加:在检索版面选中一条还要增加 录音的记录后,点左软键进入选项清单, 选择"附加"即可在其后继续录音。但 WAV格式的记录不可以附加。

5) 设定: 对录音记录存储位置的设定以

及存储格式的选择,点左右按钮图标或 按左右键选择 AMR 或 WAV 格式,点左软 键或按中心键确定设定。

6) 传送: 在检索版面,点左软键进入选项清单,选择"传送"到下一级菜单,选择发送至情景模式,至电子邮件或至蓝牙。

### 7.4.6 自编铃声

在谱曲功能中,可以自己谱曲,支持不 同乐器发声,五线谱显示。存储后可把 其发送到情景模式中设置为来电或闹铃 等铃声;也可发送到短信息或电子邮件 中再由短信息或电子邮件功能发送给接 收方。

1)选择"多媒体一>自编铃声"选项进入自编铃声功能。

2) 新增铃声:初次进入自编铃声功能,

48

娱

点"新增"左软键进入五线谱铃音编辑 版面输入乐曲。如果自编铃声功能中已 有铃声记录,则在铃声检索版面,点左 软键进入选项清单,选择清单中的"新 增"进行谱曲。

3) 怎样谱曲?

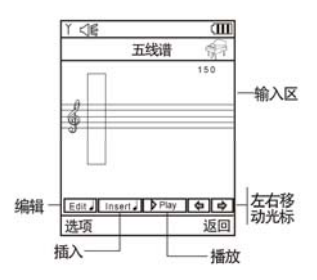

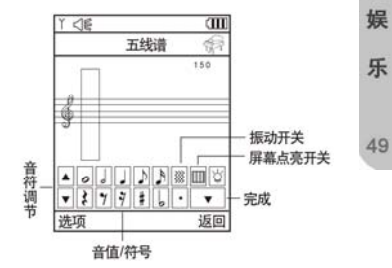

a. 在谱曲版面,点插入按钮图标弹出键盘,先选中键盘上的音值,再点音符调节的上、下图标输入音符;如果要在某个音符后插入音符,点左右移动光标按钮把光标移到某个音符上,输入需插入的音符即可。点右软键清除输入的音符。
 b. 输入一个音符后点键盘上的 "#"键或"b"键可改变其为升或降音。点键盘

上的第二行的符号键可插入休止符。 c. 亮屏和黑屏:在谱曲过程中,可以加 入点亮屏幕背景灯光和关闭屏幕背景灯 光的标识。即点屏幕亮屏开关按钮图标 加入点亮屏幕标识;如果要加上关闭屏 幕背景灯光标识,点两次亮屏开关按钮 图标输入关闭标识即可。

d. 振动:在谱曲过程中,可加入振动效果,即点振动开关按钮图标加入振动标识,表示音乐播放到此处机子会振动;如果要在一节音乐后关闭振动则点两次振动开关按钮图标即可。

e.编写完乐曲后,点完成按钮图标关闭 键盘,点播放按钮图标试听谱写的音乐。 点选项软键进入清单版面,可选择设定 乐曲的播放速度、发声乐器,完成后选 择储存保存档案。

4) 在铃声检索版面,点左软键进入选项 清单,可选择播放、编辑、新增、更名、 删除、删除全部档案、传送来进行相应 的操作。

5) 传送:在铃声检索版面,点左软键进入选项清单,选择清单中的"传送"到 下一级菜单,可选择发送至情景模式、 至电子邮件或至短信中。

### 7.5 电子书

支持浏览纯文本(TXT)格式和 PDB 格式 的电子书。下载电子书时,请把电子书 文件保存到手机或记忆卡的 Ebook 文件 夹中。

在电子书检索版面,点选项软键进入选 项清单,您可选择查看、新建、传送、 更名、删除、删除全部档案、排序、储 存路径、帮助来进行操作。

当选择新建时,您可以在手机上自行编 辑 TXT 格式的电子书。

当选择传送时, 先要在电子邮件中设置

50

娱

好,否则不能传送。

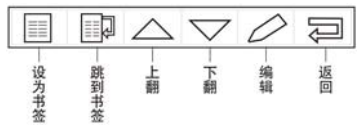

在查看电子书时, 点触屏幕页面上方跳 到上一页, 点触屏幕电子书页面下方跳 到下一页。也可点上翻、下翻按钮查看 上一页和下一页内容。点"设为书签" 按钮可在内容查看版面把该页设置为书 签, 下次进入时, 点"跳到书签"按钮, 在目录中选择您设置的书签进入即可。 注:编辑电子书将会导致先前设置的书 签无效, 需要重新设置书签。本机仅支 持编辑 TXT 格式的电子书。

### 7.6 游戏

1. 在娱乐大类目录中点选游戏图标进

入。

2. 按上下方向键选择"游戏"或"游戏 设定"或笔点选项进入。

### 7.6.1 F1 赛车

进入赛车游戏开始操作,避免撞到前面来的车辆。

使用上下左右按键来控制赛车,按中心 按键跳跃。成功闪避一辆车会增加跳跃 之能量。

## 7.6.2 大富翁

使用左右按键来控制聚宝盆的左右移 动。收集正确的物品加分,收集错误的 物品会扣分。

### 7.6.3 彩色球

该游戏是使用相同颜色的子弹来射击正 在落下的球。 娱

使用左右按键来移动发射台,按上键发 射子弹,按下键改变子弹的颜色。

## 7.6.4 贪食蛇

经典的贪吃蛇游戏,吃到食物会增加贪 食蛇的长度,不要撞到墙或咬到自己。 使用上下左右按键来控制方向。

## 7.6.5 直升机

驾驶直升机避免和障碍物碰撞而坠毁。 进入游戏后,使用触笔点触屏幕让直升 机上升,或按中心键让直升机上升闪避 障碍物。

## 7.6.6 智能拼图

游戏分为简单、一般、困难。 移动小块的拼图使它恢复成原本的图 形。点触空白图案上、下、左、右四个 方向的图案或按上下左右键使其往空白 图案方向移动。

## 7.6.7 熊猫

控制竹子上的熊猫躲闪虫子或攻击虫 子,吃到时钟宝物可以延长游戏时间。

使用向上键可使熊猫往上爬,向左键可 使熊猫向左移动,向下键可使熊猫向下 爬,向右键可使熊猫向右移动,中心按 键可使熊猫下滑攻击敌人。

## 7.6.8 机器人下楼

控制机器人避免碰触到上方的尖刺(和 带有尖刺的阶梯)或坠落出画面。

使用向左键使机器人向左走,向右键使 机器人向右走。当屏幕上出现"F"小图 标时,如果此时机器人正在空中,按中 心键使机器人向上飞。

52

娱

### 7.6.9 幽浮入侵

操纵战机射击幽浮或避开它们的攻击。 按向上键可使战机往上移动,向左键可 使战机向左移动,向下键可使战机向下 移动,向右键可使战机向右移动。

### 7.6.10 扫雷

以最快速度把全部藏有地雷的小方块都 正确地标上小旗帜即为成功,如果打开 了藏有雷的小方块,游戏结束。

进入游戏后,点屏幕上的小头像开始游 戏,游戏时间不能超过 999 秒。轻触雷 区某一方块后,如果该小方块下藏有地 雷,则雷区所有地雷都会引爆,若方块 上出现数字(1-8),它代表在它周围的八 个方块中共有多少颗地雷。如果认为某 个方块下埋有地雷,请先点触屏幕上方 的标雷图标使它变为小旗图标,再点所 在方块,则用小旗作上标记,轻触已标 上旗帜的小方块,可以取消标记。若不 小心触雷则游戏失败。

## 7.6.11 梭哈

游戏由玩者与计算机参与。需要技巧和 运气方可获胜。在每一新牌局开始时, 轻触"下注"旁边的箭头可选择投注额, 然后点屏幕左下方第一个发牌图标,系 统发给玩者五张牌,然后从中点选不需 要的牌更换(也可以不更换),再点结果 图标更换牌,若是如下类型,则赢得投 注额乘以相应的赔率的赌注。当注码输 完后,系统又会自动发给你 100 注让您 继续玩。

#### 牌的类型:

 1) 同花大顺(五张牌分别为A、K、Q、 J和10且花色相同) 赔率为200比1。
 2) 同花顺(五张牌点数相连,花色相同) 娱

赔率为100比1。

- 娱 3)四条(四张牌点数相同)赔率为 50 比 1。
  - 4) 葫芦(三张牌点数相同,另两张点数 相同) 赔率为 30 比 1。
  - 5) 同花(五张牌花色相同, 点数不相连) 赔率为 10 比 1。
  - 6)顺子(五张牌点数相连,花色不相同) 赔率为5比1。
  - 7) 三条(三张牌点数相同,另两张各不同) 赔率为3比1。
  - 8)两对(四张牌点数两两相同)赔率为
     2比1。

9) 其它类型则输掉所投赌注。

## 7.6.12 五子连珠

五子连珠是一款益智的棋类游戏。

1)开始时,棋盘上有三颗棋子。先点中 要移动的棋子,再点另一个空格,如果 被选棋子与目的空格间有通道,则把选 定的棋子移到选定的格子上。

2)当玩家走棋或系统落棋时把5个或5 个以上相同颜色的棋子在横向、竖向或 对角方向上连成不间断的一条直线,则 这些颜色相同的棋子消去并留出空格, 消去棋子后,玩家仍可继续走棋,直到 不能消去棋子为止。

3)系统落棋规则:移棋后,若能把棋子 消去,则不落棋;移棋后若未能把棋子 消去,则落下三颗新的棋子。若系统落 棋消去棋子的,玩家照常落棋。

4) 计分原则:每消去一个棋子得3分。

5) 当玩家把棋盘上所有的棋子消去,或 棋子把棋盘上所有的格子占满,则游戏 结束,根据分数判断是否进入最佳排名。

### 7.6.13 掷色子

进入掷色子游戏后, 按左右方向键或直

54

接用触笔点选上端数字选择色子的个数。选定后,按住中心键即开始摇动色 子,移开则停止摇动,自动得到结果。

## 7.6.14 游戏设定

游戏设定包括背景音乐设定、音效设定 和游戏震动设定。

背景音乐:按左右键或点屏幕上的左右 按钮图标选择开启或关闭。

音效:按左右键或点屏幕上的左右按钮 图标选择开启或关闭。

游戏震动:按左右键或点屏幕上的左右 按钮图标选择开启或关闭。

选择完成后点"确定"左软键确认设定。

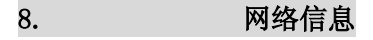

### 8.1 浏览器

强大的无线 wap 浏览功能让您随时零距

离接触各种网络资讯。

在主菜单的网络信息大类中选择"浏览器"进入。

## 主页

在"浏览器"目录版面,选择"主页" 连接网络,成功后,您可以查看 WAP 网页。

### 使用导航

在浏览网页时,选项菜单中的导航功能: 主页、链接、书签、刷新、停止、设置 主页、保存网页、保存图片、历史、文 件、设置、PUSH收件箱、退出。

选择"刷新"可以刷新正在浏览的网页; 选择"停止"可以停止连接正在连接的 网页;

选择选项菜单中的"设置主页"可把当 前浏览的页面设为主页;

息 55

网

络

信

选择选项菜单中的"保存网页"可以将 网页保存至"文件"选项中;

选择选项菜单中的"保存图片"可以将 网页中的图片保存至指定文件夹;

选择"退出"项可退出连接网页地址。

### 书签

网络信息

56

在"浏览器"目录版面,选择"书签" 进入书签列表查看书签。您可以选择选 项菜单中的"浏览"连接当前书签项; 选择"新建"进入添加书签名称和地址; 选择"编辑"进入修改书签名称和地址; 选择"设为主页"可以把当前书签设置 为主页,选择"删除"删除当前书签, 选择"删除所有"删除全部书签。

### 链接

在"浏览器"目录版面选择"链接"进入,输入地址后选择选项中的"完成"

即可立即搜索网页。

#### 文件

在"浏览器"目录版面选择"文件"进入,可选择查看保存的网页文件。

### 历史

在"浏览器"目录版面选择"历史"进 入检索版面,选取查看过的网页地址后 点左软键选择浏览即可立即连接该网 页。

### 设置

设置包括网络设置,颜色设置,高级设置和 PUSH 收件箱设置。 网络设置:选择"网络设置"即可编辑 主页,如,<u>http://wap.monternet.com</u>; 网关,例如 10.0.0.172;端口号,例如 9201。 网络帐号选择:可选择拨号上网 方式,即 GSM 设定或 GPRS 上网方式,选 择其中一项到其下一级选项中选取正确 的网络连接设定后点左软键确定,例如 选择 GPRS 目录下的 CMWAP。

注:如果您不知道怎样设置网关及端口, 请向网络运营商咨询。关于网络帐号设 置请参看8.5 帐号资料说明。

颜色设置:在颜色设置中可选择普通文 字,链接文字,链接背景,激活文字, 激活背景选项进入进行设置。选择修改 进入,按上下键选择调整用幕主的红、

绿、蓝色条,按左右键调整颜色,点左 软键确定所做设定。也可选择重置进行 操作。

高级设置:包括缓存设置,Cookie设置 和显示设置。选择各项设置进入进行相 关设置。

PUSH 收件箱:按左右键选择"是"或"否", 点左软键确定,当选择"是"则开启接 收从网络上发送来的公共信息或服务通 知。

### PUSH 收件箱

在"浏览器"目录版面选择"PUSH 收件 箱"进入,选择服务通知信息,点左软 键进入选项清单,可从中选择阅读、删 除或删除所有选项进行操作。 XX

络

信

息

57

### 8.2 电子邮件

您可以编写邮件,也可传送或接收邮件, 还可以管理收件箱、寄件箱、寄件备份、 草稿箱,以及清空邮件箱和个性化设定 您的邮件。

#### 传送及接收

进入电子邮件功能后,选择传送及接收, 即可根据您的设定来接收邮件和发送寄 件箱中的邮件。

#### 编辑电子邮件

网络信

息

58

在电子邮件的菜单版面,选择"编辑电 子邮件"进入邮件编辑版面。

**注**: 请您先在邮件设定中将邮箱设置妥 当方可进入邮件编辑版面。

在编辑邮件版面,您可编辑收件人地址, 副本抄送,主题,附件,设定邮件优先 级以及编辑内容。编辑完各项后,点完 成右软键进入清单,可选择"发送","传 送并储存","保存至草稿","不储存离 开"等选项进行操作。

### 收件箱

进入收件箱,选择某个邮件进入,点左 软键读取邮件,在读取邮件版面,您可 点左软键进入选项清单,在选项清单中, 您可选取"回信","回信时不附上来信 内容","回信给所有人","回信给所有 人并不附上来信内容","转寄","删除" 来进行相关操作。

#### 寄件箱

未发出的邮件将储存在寄件箱中。其操 作请参考收件箱。您可选择"发送","传 送并储存","编辑","搬移至草稿箱", "删除"等来进行相关的操作。

#### 寄件备份

在发送电子邮件时,如果您选择了"发送并储存",发送完成后,发出的邮件将 备份在寄件备份中,以备日后查看。操 作请参考收件箱。

### 草稿

在草稿箱中,您可选择某个邮件进行编 辑或删除。

### 清空邮件箱

进入清空信箱选项版面,可选择清空收

件箱,寄件箱,寄件备份,草稿,清空 邮件箱来进行相关的操作。

#### 邮件设定

进入邮件设定后,您可选中某个设定档 进行设定。点左软键进入或直接点触选 项进入,选择"编辑",然后分别对"传 输设定","发送服务器设定","接收服 务器设定","签名档"进行相关设置。 设置完成后,选择"开启"即可激活以 下所做的设定。

#### 1) 传输设定

设定档(邮箱)名称:点左软键进入编 辑版面后输入您的邮箱名称并储存。

传输帐号:即接入点连接方式。您可选择 GSM 数据或 GPRS 下的相应选项。目前在中国大陆,用于电子邮件收发的是GPRS 下的 CMCC cmnet 或拨号 CSD 移动 17201。

注: 在进行 GSM 数据或 GPRS 传输帐号选 择前,请在服务目录下的帐号资料设置 中正确设定好用于收发电子邮件的网络 连接,即帐号资料。GPRS 上网速度快, 当您的 SIM 卡不支持 GPRS 功能时,您可 以采用 GSM 数据(拨号连接)的 CSD 方 式上网。关于详细的网络连接,请查看 帐号资料设置。

XX

络

信

息

59

通讯协议:即选择邮件服务器支持的协议方式: POP3或 IMAP4。

**注**:如果您不知道怎样选择,可向邮件 服务提供商咨询。

自动接收邮件:可选择5分钟、30分钟、 1小时、2小时或关闭。

注:邮件接收按流量计算费用,请慎重 设置"自动接收邮件"功能,以免导致 不必要的流量风险。

最大接收容量:即所接收邮件的最大容 量限制。 2) 发送服务器设定

发送服务器: 即发送邮件时的服务器。 例如, 若您使用的是 163 邮箱, 即 "smtp. 163. com"。

- **注**:如果您不知道怎样设置,可向邮件 服务提供商咨询。
- 发送端口号:一般是:25,请不要随意 改动。
- 显示名称:输入要显示的名称。这项可 设可不设。

电子邮件地址:输入您的电子邮件地址 并储存,例如,"sanuel456@163.com"。 用户名称:输入您向邮件提供商申请时 的用户名并储存,即"@"前的名称,例 如邮件地址"<u>sanuel456@163.com</u>"中

的"samuel456"。

- 密码:输入登陆邮件地址时的密码并储 存。
- 3) 接收服务器设定

接收服务器:即接收邮件时的服务器。 例如,若您使用的是 163 邮箱,即 "pop3.163.com"。

**注**:如果您不知道怎样设置,可向邮件 服务提供商咨询。

接收端口号:一般是:110,请不要随意 改动。

用户名称:输入您向邮件提供商申请时 的用户名并储存,即"@"前的名称,例 如邮件地址"samuel456@163.com"中

的"samuel456"。

密码:输入登陆邮件地址时的密码并储 存。

#### 4) 签名档

您可开启或关闭该功能。签名档图片可 选择"无"或"从档案选"。您也可输入 您要签名的内容。

60

网

络信息

### 8.3 彩信

在网络信息主菜单中选择 "彩信"功能 进入。

在彩信功能中可收发附加有图片、声音 等多媒体文件的信息。

#### 写信息

进入彩信功能后,选择"写信息"进入, 可分别对收件人、抄送、密送、主题、 内容、附件等域进行编辑。

A.选中"收件人"域,点选项软键进入 清单,选择"编辑"进入,可选择"加 入号码"或"加入电子邮箱"来输入号 码或邮件地址,完成后返回。最多可输 入二十个号码或地址。

B. 选中"抄送"域,点选项软键进入清 单,选择"编辑"进入,可选择"加入 号码"或"加入电子邮箱"来输入号码 或邮件地址,完成后返回。最多可输入 二十个号码或地址。

図

络

信

息

61

C.选中"密送"域,点选项软键进入清 单,选择"编辑"进入,可选择"加入 号码"或"加入电子邮箱"来输入号码 或邮件地址,完成后返回。最多可输入 二十个号码或地址。

D. 选中"主题"域,点选项软键进入清单,选择"编辑"进入,可输入或编辑主题。

E. 选中"内容"域,点选项软键进入清 单,选择"编辑"进入内容输入版面, 可从选项清单中选择文本编辑,插入图 片、铃声、附件、新页,排列,删除, 上一页,下一页,预览,页面时间等选 项进行相关的操作,完成后返回。

F.选中"附件"域,点选项软键进入清 单,选择"编辑"进入附件检索版面, 点选项软键进入,可从选项清单中选择 查看、插入、删除、删除所有等选项进 行相关操作,完成后返回。

G. 编辑完所有域后,点选项软键进入清 单,选择"发送",或"保存"进行相关 操作。

注: 每条彩信最大不能超过 100K。

### 收取彩信

若在设置的"接收设置"中选择"接收" 为"延迟",收到新彩信后,彩信通知信 息会自动存在收件箱中。进入收件箱, 选择某个彩信通知,从选项菜单中选择 "接收"进行彩信下载。下载完毕后, 系统自动将此彩信通知删除。也可以手 动删除彩信通知信息。

若在设置的"接收设置"中选择"接收" 为"立即",则收到彩信后,彩信将自动 下载到收件箱中,进入收件箱即可查看。

### 收件箱

收件箱是储存接收到的彩信及彩信通知 的文件夹。进入收件箱后,选中一条彩 信,点左软键进入选项清单,可选择查 看、信息详情、提取号码、彩信回复、 短信回复、转发、删除、删除所有等选 项进行操作。

 查看:进入收件箱,选择某个彩信, 从选项菜单中选择"查看"即可浏览 彩信。浏览彩信内容时,如果不只一 页,可按上下左右方向键查看。

在浏览彩信内容时,点左软键进入选 项清单,可选择对象、上一页、下一 页、播放等选项进行相关操作。选择 对象选项进入,在对象检索版面,系 统会将文本、图片、铃声等列出,您 可点左软键进入选项清单选择查看 或保存来进行相关操作。

62

网

络信

- 2) 信息详情:即查看该彩信的详细信 息。
- 3)提取号码:即列出彩信中的号码,您 可选择性地将号码保存到通讯录或 拨打选中的号码。
- 彩信回复:即回复彩信。可选择回复 给发件人或所有人。
- 5) 短信回复:即通过短信来回复。
- 6) 转发:即转发彩信。
- 7) 删除: 即删除选中的彩信。
- 8) 删除所有:即删除所有彩信。

### 发件箱

发件箱中的操作大致同收件箱,您可进 行查看、转发、发送、删除等操作。

#### 草稿箱

进入草稿箱,选中某条彩信后点选项软 健进入,可选择查看、详细信息、编辑、 发送、删除、删除所有选项进行相关的 操作。

#### 已发送

当选择"已发送"进入后,屏幕显示已 发的彩信。操作大致同发件箱。

### 设置

进入信息设置版面后,可选择发送设置、 接收设置、过滤设置、网络设置、或查 看存储空间。

1) 发送设置

有效期:按左右键选择有效期限。 优先级:按左右键选择低、中、高级。 发送报告:按左右键选择开启或关闭。 阅读报告:按左右键选择开启或关闭。 默认页面时间:最大可输入99秒。 设定完成后点确定软键保存所做的设 置。 汉

络

信

2) 接收设置

接收:按左右键选择立即、延迟、限制。 若选择"限制"则不能接收彩信。 广告消息:按左右键选择限制或允许。 发送报告:按左右键选择开启或关闭。 阅读报告:按左右键选择开启或关闭。 最大接收容量:最大可输入 300K。 设定完成后点确定软键保存所做的设 置。

3) 过滤设置:可设置 20 个号码或邮件 地址。进入过滤设置版面,选中一个记录,点选项软键进入选项清单,选择编 辑进入编辑版面,输入要过滤的号码或 邮件地址,储存后就自动启用了过滤功能。

**注**:每条记录只能储存一个号码或邮件 地址。

4) 网络设置

如果选择网络设置进入,可输入/编辑彩

信中心地址, 网关号, 端口号, 网络帐 号(GSM 数据或 GPRS 设定); 设置完成后 点完成软键确认保存。网络帐号选择请 查看 8.5 帐号资料说明。

**注**:如果不知道如何进行网络设置,请 向网络运营商咨询。

5)存储空间:查看彩信功能内存使用状态。

注:本机剩余内存不足时,新增或编辑 彩信时会提示"内存空间不足",这时需 要您删除不用的资料。

## 8.4 移动 QQ

移动 QQ 是腾讯公司在无线市场上的一个 拳头产品,是利用 IP 技术实现 QQ 功能, 自推出以来,在中国的无线应用上获得 广大的用户喜爱。

64

网

络信

在网络信息大类中选择移动 QQ 进入,输入 QQ 号码及密码、选择是否保存密码并设定 GPRS,点确定左软键登陆。成功登陆后就可以使用 QQ 进行聊天。

具体操作请参见选项清单的帮助选项。

注:目前在进行 GPRS 设定时,例如,中 国移动全球通用户可选择接入点为 cmnet和 cmwap 的帐号登陆,中国移动其 他一些用户请选择 cmwap 帐号登陆。

1) 基本操作: 登陆成功后,屏幕将显示 好友列表,列表中显示每个好友在线状 态、好友 QQ 号码或昵称。

A: 发送消息:按上下方向键选择好友, 选中好友之后按中心键或直接点选好友 编写消息; 在编辑界面,点左上角的企 鹅图标可插入表情,消息编辑完成后, 点左软键"发送",即可将信息发送给好 友。

B: 读取消息: 当您收到新消息时, 会有

提示音,同时右下角的企鹅图标将会闪 烁,光标会自动跳至相应好友,按中心 键读取消息。当有系统消息时,右下角 将显示广播图标,点击图标即可读取该 系统消息。

図

络

信

息

65

C: 回复消息: 在好友消息读取版面,点 左软键"回复",进入消息编写界面,编 辑完成后点"发送"回复该消息。

2) 好友管理:选中好友,点左软键进入 选项清单,可进行下列操作:

A. 发送消息:选择当前好友进入,点"发送消息"可以给当前好友发送消息。
 B. 用户资料:选择当前好友进入,点"用

户资料"可以查看好友 QQ 资料。

C. 聊天记录:选择当前好友进入,点"聊 天记录"可以查看聊天记录。

D. 删除用户:选择当前好友进入,点"删 除用户"可以将该用户从好友列表 中删除。

E. 加入黑名单:选择当前好友进入,点 "加入黑名单"可以将该用户加入黑名 单。

F. 分类查找:可以按照指定的地区、年 龄段、性别查询好友。

G. 添加好友: 输入要添加好友的 QQ 号 码。

H. 改变状态:可将自己的在线状态改为:上线、隐身、离开。

I. 高级功能:提供查看黑名单、清空聊 天记录、开启关闭提示音功能。

J. 帮助: QQ 功能使用说明。

3) 陌生人:按左右方向键,或直接点下 端图标,可以在我的好友和陌生人两个 列表之间切换,陌生人列表及选项菜单 操作请参见"好友管理"。

### 8.5 服务

#### STK

在网络信息大类的服务功能中选择 STK 项进入该功能。

如果网络运营商提供此服务且您已定购时,才能使用此功能。如果您插入具有 增值服务(STK)功能的SIM卡,您可以在 选择STK 服务功能进入后使用您想要的 服务。

### 帐号资料

帐号资料,即网络连接方式的相关参数 或又称为网络接入点的相关参数资料。 您可选择拨号连接的 GSM 数据或 GPRS 进 入进行编辑。在网络信息大类的服务功 能中选择"帐号资料"进入进行相关设 置。

1) GSM 数据

66

网络信

进入 GSM 数据项后, 你可选取其中一项, 点左软键确定进入对相关的参数项进行 编辑。

**名称:**即网络运营商名称或简称,例如, "中国移动"或"China Mobile"

**号码:**即接入号,例如,"17266"或 "17201"。目前在中国大陆,用于电子 邮件收发的是"17201";用于彩信收发 或 WAP 浏览器连接的是"17266"。

使用者帐号:使用者帐号由网络运营商 提供。例如,号码17266的帐号是"wap"; 号码17201的帐号是"172"。

**密码:** 密码由网络运营商提供。例如, 号码 17266 的密码是 "wap"; 号码 17201 的密码是 "172"。

**线路型态:**可选择模拟、ISDN。一般情况下,线路状态请选择"模拟"。

**速度:**即数据传输速度,可选择 4.8kbps、 9.6kbps、14.4kbps。 **网域:** 网域项为可选项,一般情况下, 置空即可。例如,"000.000.000.000"。

网

络

信

息

67

#### 2) GPRS

进入 GPRS 项后, 你可选取其中一项, 点 左软键进入对相关的参数项进行编辑。 名称:即网络运营商名称或简称, 例如, "中国移动 GPRS"、"GPRSCMNET"或 "China Mobile GPRS"等。

**GPRS 连接点:**例如,"cmnet"或"cmwap"。 目前在中国大陆,用于电子邮件收发的 是"cmnet";用于彩信收发或 WAP 浏览 器连接的是"cmwap"。

使用者帐号:使用者帐号由网络运营商 提供。目前中国移动 GPRS 帐号置空即可。 密码:密码由网络运营商提供。目前 GPRS 密码置空即可。

**认证模式:**可选择一般、加密。一般情况下,认证模式请选择"一般"。

図 络信 息 68

### 8.6 移动宝典

### 简介

"移动宝典"是本公司向用户提供的移动信息服务。其主要目的是利用丰富的 互联网资源,为用户提供方便、快捷的 信息资讯和娱乐服务,通过手机,用户 可以真正实现在任何时候、任何地点都 能方便快捷的获得所需要的信息,切实 体验科学技术所带来的生活乐趣。 在主菜单的常用功能中选择"移动宝典"

进入。选择您要浏览的资讯,按照提示操作即可。

### 服务说明

- 中国移动和中国联通用户在使用移动 宝典服务时,内容会有所不同。
- 手机未开机将无法收到点播或定制的 内容;您只需及时打开手机,即可收

到点播或订阅的内容。

 由于网络状况、信息中心容量等客观 原因,信息发送和接收不能保证 100 %的成功率。如有疑问,请及时与中 国移动、中国联通的客服热线联系, 以便尽快解决问题。

### 资费标准

移动宝典资费标准根据栏目而有所不 同。请进入移动宝典各栏目中的资费查 询选项进行查询,该查询免费。

## 退定方式

进入移动宝典各栏目中的"退定"选项, 根据信息提示完成相应的取消订阅服 务。您也可以致电中国移动或中国联通 客服热线完成退定。

## 9.

# 个人秘书

## 9.1 日历

该功能可以查询日历。按上下左右键来 查询。

•**备忘提醒**:可以查询和编辑备忘提醒, 具体操作请参阅"备忘提醒"。

• 跳至指定日期: 输入年月日, 点左软 键确认即可到输入的日期日历版面。

•农历:开启或关闭农历设置,决定查 询日历时是否显示农历。如果开启,在 日历显示版面屏幕顶行将显示农历,按 上下左右键或点触屏幕上的日期即可查 看到日历上该日的对应农历。

### 9.2 备忘提醒

首次进入备忘提醒功能,点"加入"软 键进入新增记录: (1) 设置触发提醒的日期, 输入年月日;

(2) 设置触发提醒的时间,输入时间;

(3) 输入提醒的提示文本,备注必须要 输入内容方可存储; 一人秘

书

69

(4) 开启、关闭闹钟;

(5) 选择重复响闹方式;

(6) 最后点"完成"软键储存。

如果备忘提醒中有记录,进入检索版面 点左软键进入选项清单,可选择浏览, 加入,编辑,删除记录,全部删除,传 送备忘提醒等选项进行操作。

## 9.3 闹钟

如果闹钟未启动,则时间到也不会响闹。 如果闹钟启动,时间到,即便处于关机 状态也会响闹。

设置闹钟:

- ① 选择开启或关闭。
- 2 设置触发闹钟时间。

个人秘书

70

### ③ 选择响铃方式类型:每天、一次、自 定义。

④ 点"完成"软键储存。

**注**: 当某一闹钟响铃时,若选择睡眠或 不进行任何操作以阻止响铃,该闹钟则 会默认用户未听到响铃;4分钟后,该闹 钟会再次响铃;若仍未操作或选择睡眠, 每隔4分钟后,会响铃以提示用户。

### 9.4 记事本

您可以利用记事本功能随身记录各种琐 事,方便您的学习、工作和生活。

选择记事本进入。点左软键进入选项清 单,选择新建进入,输入文件名和内容 即可。

在记事本浏览版面,点 图标编辑记 录,点 → 翻页,点 浏览 前一个或后一个记事本记录,点 □ 返 回。您还可以将自行编辑的记事本文件 存储在手机或记忆卡的 Memo 文件夹中 查看。

若记事本版面有记录,点左软键进入选 项清单可以进行查看、新建、更名、删 除、删除全部档案、排序、储存路径操 作。

## 9.5 工具箱

### 计算器

在"工具箱"中,选择"计算器"进入 可以进行加、减、乘、除的计算。 使用计算器的步骤如下: ①点触输入第一个数:当屏幕上显示"0" 时,输入要计算的第一个数字。 ②点触输入运算符:+、-、x、/。 ③点触输入第二个数。 ④得出结果:点"确定"软键或点"=" 屏幕上得出结果。点[M+][M-]进行记忆 运算,点[MR]取出记忆值,点[MC]将记 忆值清零。

⑤继续计算:如果要利用现有的结果进 行计算,可继续输入运算符、再输入第 二个数进行计算。

⑥清除:点"清除"软键。此时根据现有的输入状态进行清除。如果已经得出结果,屏幕上清成"0"。如果正在输入操作数或运算符,就只清除当前的操作数或者运算符。

⑦退出计算器功能:点"返回"软键退 出。

#### 世界时间

在"工具箱"中,选择"世界时间"。 按左右键移动十字光标选择城市,以世 界地图浏览各个时区城市,同时在画面 底行显示日期及时间。点选项软键进入 可开启或关闭其它城市日光节约时间。

### 秒表

在"工具箱"中,选择"秒表"。

按上下键选择一般秒表或多面向秒表。

•一般秒表:包括分别计时、以圈计时、 查看记录。

进入分别计时或以圈计时功能后,点左 软键开始计时,在计时过程中,点右软 键分计或以圈计,点左软键停止或继续, 在暂停时点右软键返回。如果存储了记录,可选择"查看记录"进入查看详细 的计时资料。

•**多面向秒表**:按上、下、左、右键开 始计时,点左软键停止或继续,长按中 心键或点住继续软键归零。 个人

秘

书

单位换算

在"工具箱"中,选择"单位换算"。 利用该功能可以进行重量和长度的单位 换算。将要换算的数字输入相应的方框 内,然后点确定按钮,就可以得出换算 结果。

#### 汇率换算

在"工具箱"中,选择"汇率换算"。 利用该功能可以进行汇率换算。输入汇 率后点确定软键确定,再输入要换算的 货币数字,就可以得知本国货币与外国 货币的换算值。

#### 健康管理

在"工具箱"中,选择"健康管理"。 提供身体质量指数参考,及女性生理周 期表的参考。

## 9.6 英汉词典

在"个人秘书"大类中,选择"英汉词 典"进入。

点触屏幕上的软键盘输入单词后点左软 键即可查看解释内容。

您可以按上下方向键检索单词,按中心 键查看解释。

在解释版面,按上下键浏览前后单词或 词组的解释内容。

10.

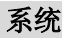

## 10.1 设置

在待机屏幕状态下,点左软键进入主菜 单,按左右键或上下键选择,从系统大 类中选择"设置"进入。

72

系

统
# 10.1.1 触屏校准

当您发现笔点屏幕位置偏移或其它不正 常情况时,可进入此功能重新校准笔点 位置。

在设置选择"触屏校准"进入,根据屏 幕提示讲行操作。

## 10.1.2 话机设置

洗择"设置—>话机设置"洗项进入。

## 时间与日期:

(1)设置城市:可以选择不同城市。

- (2)时间设定:可以设置时间和日期,可 开启或关闭日光节约时间。
- 制:还可设置日期格式,其中DD表示 日期,MM表示月份,YYYY表示年份。
- **定时开关机**:可以设置手机的自动开 机和关机时间,要使用定时开关机功能,

必须先将状态开启。然后设置开机或者 关机洗项,最后设置时间。

• 语言: 显示可供选择的语言, 可以选 择 English 和简体中文、繁体中文。

• 预设输入法:设置文字编辑的默认输 入法。

### •待机菜单显示:

- (1) 墙纸:系统内置图片可供选择,按方 向键的上下键选择,点左软键确认。 用户也可在下载中选择图片。
- (2) 屏幕保护:设置屏幕保护的图片和时 间。首先讲入"设置"项将屏幕保护 状态设置为开启,然后设置屏幕保护 的时间,确认返回后进入"选择"项, (3)时间格式设置:可以设置12或24小时 在系统内置中选择一幅屏幕保护的 画面。也可在下载中选择图片。
  - (3) 开机动画: 在系统内置中选择一幅动
    - 画,在播放或查看版面点左软键确

认。也可在下载中选择图片。

系

| (4)关机动画:在系统内置中选择一幅动      |
|--------------------------|
| 画, 在播放或查看版面点左软键确         |
| 认。也可在下载中选择图片。            |
| (5)显示日期时间:设置为开启时,将日      |
| 期和时间显示在待机画面上。            |
| (6)显示本机号码:设置为开启时,将"本     |
| 机号码" 中编辑的名称或号码显示         |
| 在待机画面上。                  |
| <b>注</b> :前提条件是在通讯录的"本机号 |

码"选项中设置了本机号码的名称和电话。若设置了本机号码名称,则名称将显示在屏幕上。

(7)图片下载:到移动宝典中下载图片。

 **背景色**:选中一种背景色后,点左键进入选项清单,点选开启激活设置。也可以选择更新背景色的频率,及设定更新的顺序。

• **问候语**:设置为开时,可以在开机画 面上显示编辑的问候语。 •速拨:共有8组快速拨号号码可以设置 (对应的数字键为2-9),只要在拨号界 面中长按软键盘上相应的数字键,就可 以拨打相应的号码。设置完快速拨号后 要将状态设置为开启。

• 指定功能键:用户可以自己定义"上" "下""左""右"方向键的快捷键功 能名称。

• **自动更新时间**:可以设置为开启或者 关闭。

注: 由网络运营商决定是否有此项服务。 • **飞航模式**: 选择"飞航模式"进入后, 可选择正常模式、飞航模式或开机时询 问,然后点确定软键保存设置。飞航模 式可以使您在插有SIM卡时,照常使用手 机的其他功能而不被电话干扰;同时, 它还是一种省电的操作模式。

•**手写设置**:在手写设置中,可以按左 右方向键或点左右按钮图标设置手写速

74

系

度,以及手写笔书写时的颜色,点完成 软键保存设置。

• LCD背光:设置LCD背光所需要的时间。

10.1.3 通话设置

选择"设置-->通话设置"选项。

•本机号码:可以选择网络运营商提供的"系统预设",或者选择"隐藏号码"和"发送号码"。选择"隐藏号码"会导致不能拨号。

**注**: 该功能与网络有关, 启用该功能时, 请自己测试通话无碍后再使用。

• 呼叫等待:进入"通话设置"后,通 过选择键 ፟ ○ 的上下键选择"呼叫等 待",点"确定"软键进入该功能。 ①开启:启动呼叫等待功能时,移动电 话将与网络联系。停顿片刻后,网络将 做出响应,发出信息来证实您的操作。 如果启动了呼叫等待功能,在通话时若 有人拨打您的移动电话,网络将向您提 供告警,同时在屏幕上显示另一个来电 的电话号码。

系

统

75

**②关闭**:如果取消了呼叫等待功能,在 通话时若有人拨打您的移动电话,网络 不提供警告。

**③查询**:该功能用于向网络查询目前的 状态。

• **呼叫转移**: 该网络服务功能允许将打 入的电话转移到您指定的另一部话机 上。进入"通话设置"后,通过选择键 的上下键选择"呼叫转移"。点"确定" 软键进入该功能。

① 无条件转移:当该功能"开启"时, 所有打入的电话都转向转移号码。选择 "开启"或"关闭",移动电话将与网 络联系,停顿片刻后,网络做出响应, 告知操作结果。 ② 无法接通时转移: 当该功能"开启"时,打入的电话无法接通时转向转移号码。选择"开启"或"关闭",移动电话将与网络联系,停顿片刻后,网络做出响应,告知操作结果。

系

统

76

③ 无应答转移:当该功能"开启"时, 若打入的电话在指定的延时时间内无人 应答,则转向转移号码。选择"开启" 或"关闭",移动电话将与网络联系, 停顿片刻后,网络做出响应,告知操作 结果。

④遇忙转移: 当该功能"开启"时,打入的电话在本机忙时转向转移号码。选择"开启"或"关闭",移动电话将与网络联系,停顿片刻后,网络做出响应,告知操作结果。

**注:** 这四种转移的操作:

- 开启: 输入转移号码,并启动。

- 关闭: 取消该项转移功能。

 查询:用于向网络查询某项转移功能 当前的状态。移动电话将与网络联系, 停顿片刻后,网络做出响应,告知查询 结果。

**⑤转移所有数据来电**:需要网络运营商 的支持才能转接所有数据来电。

③取消所有转移: 该功能用于取消各项 转移功能,即把各项转移功能都设为"取 消"。选择该功能,移动电话将与网络 联系,停顿片刻后,网络做出响应,告 知操作结果。

•**呼叫限制**: 该功能利用呼叫限制网络 服务功能,允许您对呼叫加以限制。设 置本功能时,需要网络运营商提供的网 络限制密码。如果密码不正确,将显示 出错信息。选择"网络服务"后,通过 选择键 的上下键选择"呼叫限制"。 点"确定"软键进入该功能。

当您选定了所需选项后,您可选择"开

启"或"关闭",移动电话将要求输入 限制密码,然后移动电话与网络联系。 停顿片刻后,网络将做出响应,告知操 作结果。

①禁止拨出:

•**所有电话**:该项限制启动时,不能拨 打电话。

•**国际电话**: 该项限制启动时,不能拨 打国际长途电话。

•**国际不含国内**: 该项限制启动时,在 国外只能拨打所在国本地电话或向本国 (即归属网络提供者所在国)拨打电话。 ②禁止来电:

•**所有电话**: 该项限制启动时,不能接 收电话。

• 漫游来电: 该项限制启动时,当您在 归属服务区以外使用电话时,不能接收 电话。

**注:** 这两种禁止的操作:

- 开启: 输入禁止号码, 并启动。

- 关闭: 取消该项禁止功能。

 查询:用于向网络查询某项禁止功能
 当前的状态。移动电话将与网络联系, 停顿片刻后,网络做出响应,告知查询
 结果。

**③取消限制:**允许您取消对呼叫加以的限制,取消限制也需要网络运营商提供的网络限制密码。

**④更改密码:**该功能用于修改限制密码。 修改时要先输入原来的限制密码。

•线路切换:可以切换至线路1或线路2, 默认状态下为线路1。

**注**:选择线路2的话,是否能拨出电话与 网络运营商有关系。

•通话时间提示: 该功能在开始通话后 的每到设置时间来临之时,对用户发出 提示,用户可以及时结束通话,以节省 话费。 系

•通话时间显示:开启或关闭通话时间 显示,选择开启通话时间显示,在通话 时,屏幕上就会显示通话时间。选择关 闭则不显示通话时间。

•自动重拨:开启或关闭自动重新拨号,选择开启时,在拨号过程中如果对方未 应答的话,手机过一段时间会自动重新 拨号。在此期间,用户不能拨打其它任 何电话,要结束自动重拨,只要点取消 键即可。

•关闭群组:点"新增"输入群组名称, 点选项左软键进入选项清单,选择"完 成",输入"增加目录"后选择完成保 存,新增了一个群组。选择已有的群组, 点"选项",可以进行编辑、新增、开 启、关闭和删除操作。

**注:** 该功能需要 SIM 卡所在的网络服务 商支持。

• IP 拨号:设置 IP 号码,可选择启用其

中之一,从通讯录中拨号时即可选择用 IP 拨号。

•**黑名单**:在通话设置中选择黑名单功 能进入,可选择开启或关闭黑名单功能; 也可编辑或清除黑名单号码。设置了黑 名单号码后要把状态开启才可使用该功 能。当开启了该功能后,如果有黑名单 中的号码呼入会被自动挂断。

## 10.1.4 网络设定

若要获得以下的网络服务,请与网络运 营商联系。

1> 选择"设置->网络设定"选项。

2> 点"确定"软键进入该功能。

**网络选择:**可以设置自动或手动选取网络(建议选择自动方式),选择自动时, 手机会根据SIM卡所在的网络优先选取。 使用手动时,需要选择与SIM卡使用注 册的网络运营商相同的网络,才能使用。

78

系

**偏好网络:**选择偏好使用的网络运营商, 默认状态下显示的是当前使用的 SIM 卡 所在的网络,点"选项"软键进入可以 选择进行以下操作:

① 从清单加入:显示所有的PLMN 清单。

② 新增:新增网络及使用的优先权。

③ 变更优先网络:设置网络的优先权。

④ 删除:删除当前使用的偏好网络。

注: 由网络运营商决定是否有此项服务。 GPRS 连接: 可点左软键转换"需要时连 接"或"永久连接"。

## 10.1.5 安全设置

在"设置"中选择"安全设置"进入。 •SIM 锁:要求输入 PIN 码。输入正确后, 方可设置。如果设置 SIM 锁为开启,每 次开机时,都需要输入 PIN 密码,三次 输入不正确时,就要求输入 PUK 码(个 人解锁码)。PUK 码是用来解开并更改被 锁定的 PIN 码。如果 PUK 码未提供或者 遗失,请与网络运营商联系。

话机锁:利用该功能可以进行移动电
 话上锁/解锁操作,操作时输入密码,开
 启或关闭电话锁定,当移动电话上了锁
 时,开机时会要求输入移动电话密码。

• 键盘锁:利用该功能可以进行移动电 话按键及屏幕的自动上锁操作。

• 固定拨号:如果您的 SIM 卡具有该功 能,您可以限定向外拨出的电话号码。 若启动该功能,您的移动电话只能呼叫 存在固定拨号清单中的电话号码。设置 该项功能需要输入 PIN2 码。该功能需要 网络支持。

注: 开机后输了一次 PIN2 码后,关机前 不再需要 PIN2 码。因此,若您不希望他 人改变固定拨号的状态,作了设置以后 请关机,再重新开机。

•禁止拨号:如果您的 SIM 卡具有该功

系

能,您可以限定向外拨出的电话号码。 若启动该功能,您的移动电话不能呼叫 存在固定拨号清单中的电话号码。设置 该项功能需要输入 PIN2 码。该功能需要 网络支持。

• 更改密码:利用该功能可以更改 PIN 码、PIN2 码、话机密码。

### ①PIN 码

步骤如下:

a. 更改 PIN 码之前,输入旧的 PIN 码。 b. 输入新的 PIN 码。PIN 码为四至八位数 字。

c. 重输一次以确认新的 PIN 码。

## ②PIN2 码

步骤如下:

a. 更改 PIN2 码之前,输入旧的 PIN2 码。 b. 输入新的 PIN2 码。PIN2 码为八位数字。 c. 重输一次以确认新的 PIN2 码。

## ③话机密码

步骤如下:

a. 出厂时的话机密码是 1122。

b. 在更改移动电话密码之前,要输入目前的移动电话密码。

c. 输入新的移动电话密码。

d. 重输一次以确认新的移动电话密码。

## 10.1.6恢复出厂设置

选择"设置一>恢复出厂设置"选项,点 "确定"键进入,输入话机密码启用该 功能。该功能把部分做过变动的设置恢 复到出厂时的预设值。

# 10.1.7 音效

即均衡器设定。进入均衡器设定版面, 按上下方向键选择一种音效。点左软键 或按中心键进入选项清单,可以进行选 择、编辑、更改名称等操作。

80

系

## 10.1.8 语音辨识设定

进入该功能对相关项进行设定。要使用 语音命令功能,应先把语音辨识开关设 置为开启。

## 10.2 情景模式

### 一般模式

•开启:选择开启后,点左软键确定激活个人设置或直接点选激活。

•个人设置:包括铃声设置、音量、响 铃方式、来电人声报号、铃声类型、提 示音、和应答模式。

①铃声设置:包括来电、闹铃、开机、 关机、信息、按键声、铃声下载。用户可以在手机内存中选择自己喜欢的铃声 作为来电和闹铃的铃声。

②音量:包括响铃声与按键音的音量设

置。

③响铃方式:

- 响铃: 只响铃, 不振动。
- •振动:只振动,不响铃。
- •振动及响铃:既响铃又振动。
- •振动后响铃: 先振动后响铃。
- •静音:既不响铃也不振动。

④来电人声报号:可选择开启或关闭报 号功能。开启该功能,来电时先人声报 号后再响铃。

⑤铃声类型:

- •一声:来电时铃声只响一遍。
- 连续:来电时铃声不断重复播放。
- 渐强:来电时铃声不仅不断重复播放 而且音量逐渐变大。

⑥提示音:

- ·警告音:操作需要警告给出提示音。
- •错误:操作错误给出提示音。
- 网络连接音: 搜寻网络成功后给出提

系

示音。

系

统

- •通话连接:接通电话后给出提示音。 ⑦应答模式:
- •任意键:选择后按任意按键接听来电。

#### 会议模式

82 具体操作请参阅"一般模式"。

#### 户外模式

具体操作请参阅"一般模式"。

#### 室内模式

具体操作请参阅"一般模式"。

### 耳机模式

插入耳机自动进入耳机模式,具体操作 请参阅"一般模式"。

### 蓝牙模式

蓝牙免持装置配对成功后自动进入蓝牙 模式,具体操作请参阅"一般模式"。

## 10.3 快捷功能

您可根据需要和喜好设置快捷功能。如 果您设定了"快捷功能",在待机状态下, 按方向右键进入"快捷方式"清单,选 择其中某个功能项即可快捷进入。

选择快捷功能进入,点左软键进入选项 清单,可进行下列设置:

 新增:增加可用的快捷功能。选择新 增后,按方向右键进入"快捷方式"清 单即可在指定位置看到新增功能。

- ② 编辑:编辑当前快捷功能项。
- ③ 删除: 在列表中删除当前快捷功能。
- ④ 删除全部:删除当前列表中全部快捷 功能。但触屏校准项不能删除。
- ⑤ 关闭:选择关闭,则该项快捷功能按 方向右键后将不显示出来。

⑥ 编辑顺序:可定义各快捷方式的排列 顺序。

## 10.4 档案管理

在主菜单的系统大类中选择"档案管理" 选项进入档案管理功能,您可对手机和 记忆卡中存储的相片、音乐、图片、电 子书等资料进行管理。

在档案管理版面,您可查看手机和记忆 卡的内存容量状况:全部及可用内存。 点左软键进入选项清单版面,可选择开 启、建立资料夹、格式化等进行操作。 **备注:** Audio 是录音和自编铃声文档存放 的文件夹,Photos 是存放相片的文件夹, Images 是存放下载图片的文件夹,Video 是存放视频文件的默认文件夹,My Music 是存放下载歌曲的默认文件夹,Ebook 是 存放电子书的文件夹。你可以新增、修 改文件夹,也可对文件进行复制、删除、 更名、移动等操作。但是更改上述默认 文件夹的名称,可能会影响手机中某些 功能的操作,请慎重使用。例如,如果 删除或更改了文件夹 My Music 后,你在 音乐播放器功能中就看不到清单列表 了,建议你把名称改回来,或新建立一 个 My Music 文件夹,把音乐文件放在该 夹中。

系

统

83

开启:即查看文档资料。

在查看文档资料时,按上下键浏览内容, 如果选中的是文件夹,点左软键进入选 项清单从中选择开启、建立资料夹、更 名、删除、排序等进行操作;如果选择 的是单个文件,点左软键进入选项清单 从中选择查看/播放、传送、详细资料、 更名、复制档案、移动档案、删除、删 除全部档案、排序等进行操作。

•建立资料夹:新增文件夹。

您可通过建立资料夹功能来新增资料

夹,方便您把其它资料存储于该夹中。

•格式化:即格式化内存。

格式化内存将会删除所有用户资料,建议谨慎使用该功能。

注:不管是存储在手机还是记忆卡中的 资料,要想实现某些功能必须放入相应 的文件夹中,所以在格式化或删除文件 夹后请建立相应的文件夹以保证某些功 能的正常使用。

在使用某些功能时,若要选择记忆卡中 的资料,请先在存储路径设置中选择记 忆卡。

11. 附录

# 11.1 传输

1) 手机在关机状态下,用指定的数据线 连接 PC 机(要求是 Windows2000 或 Windows XP 操作系统), PC 会自动识 别手机硬盘, 在 PC 上找到新增的移动 硬盘, 进入后, 会看到几个默认的文 件夹 Audio、Photos、My Music、 Images、Video等, 您只需将 PC 中的 资料复制到手机(在计算机"我的电 脑"中显示为"可移动磁盘")这些 相应的文件夹中, 就可以将资料下载 到手机中。

如果对手机进行格式化内存,这些文件可能都会消失,您可在主菜单中选择这些功能进入,在档案管理的根目录下就会自动生成这些文件夹;您也可新增、修改文件夹,也可对文件进行复制、删除、更名、移动等操作。

2) 在开机状态下,用指定的数据线连接 PC机(要求是Windows2000或Windows XP操作系统),手机屏幕会出现USB 设定的三个选项:储存装置、网络摄

84

附

录

像头和序列接口。

如果选择"储存装置", PC 会自动识 别手机硬盘, 操作同上。

如果选择"网络摄像头",在windows XP 操作系统下,手机将作为摄像头连接至 PC,您可以像使用普通摄像头一样利用它进行网络视频等。

如果选择"序列接口", PC 会提示安装相关驱动程序,您可以访问 http://www.skyworthmobile.com创维移动官方网站下载"创维手机传输 程序"及其驱动程序。安装成功后您可以使用创维手机传输功能实现手机与PC 数据的传输和交换。具体操作请参见下载包内的"传输程序使用指 南"。

 蓝牙传输:请参照 6.6 蓝牙功能中关 于传输部分的说明。  在手机中,Audio 是录音和自制铃声 文档存放的默认夹,Photos 是存放相片 夹,Images 是存放下载图片夹,Video 是存放视频文件的默认夹,My Music 是 存放下载歌曲的默认文件夹,Ebook 是存 放电子书的文件夹。你可以新增、修改 文件夹,也可对文件进行复制、删除、 更名、移动等操作。

附

录

85

2)特别地,如果删除或更改了文件夹 My Music 后,你在音乐播放器功能中就看不 到清单列表了,这时,建议你把名称改 回来,或新建立一个 My Music 文件夹, 把音乐文件放在该夹中。

3) 再有,您下载到手机硬盘上的音乐文 档(本机只支持 mid, mp3, amr, wave, imy 格式的音乐作为铃声),要作为来电 铃声、闹钟铃声等,须发送到"情景模 式"中才可使用。

注:

11.2 维护与保养

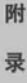

※ 将手机与所有配件放于远离儿童所 能碰及的地方。

- ※ SIM 卡应妥善保护。不要弯曲、划伤, 而且要避免静电干扰。使用不含化学 清洁剂的防静电布来清洁 SIM 卡。
- ※ 手机应防潮防震,请不要放在阳光直 射的地方。液体会造成金属电路腐 蚀,高温会缩短电子元器件的寿命, 并损坏电池。
- ※ 如果长时间不使用手机,请将电池取 出(长于一个月)。
- ※ 手机 ID: 在手机或 SIM 卡丢失时,以 下信息十分重要,请录入在本上。SIM 卡号(在卡上);15位的手机序列号; 网络运营商的客户服务号码。
- ※ 如果您丢失了您的手机或 SIM 卡,请 立即与您的网络运营商联系以防盗

用。

※如果手机关机后长时间不使用,请将 手机和电池分离放置,以免电池泄漏 而损坏手机。如果电池长时间不用 (或已过放电),用旅行充电器无法 正常充电时,请使用座充来充电恢 复,即可正常使用。

# 11.3 规格参数

**尺寸:** 94.2mm\*48.5mm\*13.2mm (长\*宽 \*高)

**重量:** 裸机约 60 克+电池约 20 克

网络类型: GSM900MHz/DCS1800MHz

**GPRS:** 支持 GPRS Class12 无线高速传输 **屏幕:** 2.0″ TFT, 262K 色, 176\*220 点 阵(宽\*高)

**照片尺寸最大输出:** 1280 x 1024 像素 **用户存储空间:** 64M 字节

86

通讯: USB 接口, 蓝牙

电池容量: 650mAh (以实物为准)

工作电压: 3.6V-4.2V

**待机时间(\*)**:100 小时-300 小时(视网 络情况)

**通话时间(\*)**: 1.7 小时-6 小时(视网络 情况)

SIM 卡工作电压: 3V/1.8V

\*待机时间和通话时间会因为 SIM 卡/网 络设置和使用方式的不同而有所不同。

## 11.4 MP3 歌词制作

关于 MP3 歌曲的歌词来源,您可以在网 上寻找获得,也可以自己制作。

自制歌词的格式如下,在电脑上的记事 本应用程序中输入以下格式的内容,然 后存储为 lrc 后缀的文件格式下载到手 机中。 例如,

[ti:喜欢你]一在"ti:"后输入歌词名。 [ar:Bon]一在"ar:"后输入作者。

[by:MP5]

[00:02.00] 喜欢你 - 在[] 中输入歌词名 开始显示的时间,在[] 后输入歌词名。 [00:06.00] 某某某 - 在[] 中输入歌词作 者开始显示的时间,在[] 后输入歌词作 者。

[00:15.00]细雨带风湿透街道 - 在[]中 输入第一句歌词开始显示的时间,在[] 后输入第一句歌词。

[00:22.00]抹去雨水双眼仰望 - 在[]中 输入第二句歌词开始显示的时间,在[] 后输入第二句歌词。

以此格式输入完整首歌的歌词,然后存 储为与 MP3 歌曲同名的 1rc 后缀格式的 文件,即\*.1rc,通过传输功能把该歌词 文件下载到手机的 My Music 文件夹中, 87

附

录

播放该歌曲时即可同步显示歌词了。

# 11.5 电池信息

※ 不可将电池扔入火中。

※ 不得拆卸或改装电池。

※ 请勿将电池挪作它用。

※ 不可将电池置于强机械冲击的场所, 不可用硬物穿击电池。

※ 电池应储存在清凉、干燥的地方,不 得放在高温区域避免日光直射。

※ 不要在温度很低的情况下使用电池,
 低温下无法获得最大的待机/通话时间。
 ※ 不要用水或有机溶剂清洗电池,也不要把电池浸入水中。

※ 若发现任何怪味或过热,应停止使用。

※ 若发现电池有任何裂纹、变形或其他 类型的损坏,或发现电解液泄漏,应立 即停用该电池。

※ 若漏出的电解液沾在皮肤上或衣服

上,应立即用肥皂和清水清洗干净;若 不慎将电解液溅入眼睛,应用清水彻底 冲洗,并立即与医院联系治疗。

※ 请使用原配电池与原装充电器,以免 错误充电造成伤害。

※ 取下电池前请先关闭手机。

# 11.6 废旧电池处理

当手机中的电池不能再使用时,请更换 新电池,并妥善保管好废旧电池。废旧 电池应交由回收废旧电池的相关部门处 理。

88

### 关于英汉词典的补充说明

在使用手机时,如果您不慎将档案管理中的 DICT 文件夹或文件夹中的.bin 文件删除, 英汉词典功能将不能使用。此时,您需要在 手机内存的根目录下重新建立一个DICT 文 件 夹,并到创维移动官方网站 http://www.skyworthmobile.com 下载词典数 据文件。词典文件下载后,将其复制到已经 建立的DICT 文件夹中即可。具体操作方法, 请参见用户手册"附录"部分关于"传输" 的有关说明。

**警告**: 请慎重使用手机中的删除及格式化功 能, 当您不具备下载数据的网络及硬件条件 时, 删除手机中的某些文件可能会影响某些 功能的正常使用。